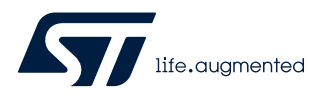

Application note

## STM32Cube MCU Package examples for STM32H7 Series

## Introduction

The STM32CubeH7 MCU Package is delivered with a rich set of examples running on STMicroelectronics boards. The examples are organized by board, and are provided with preconfigured projects for the main supported toolchains (see figure below).

### Figure 1. STM32CubeH7 firmware components

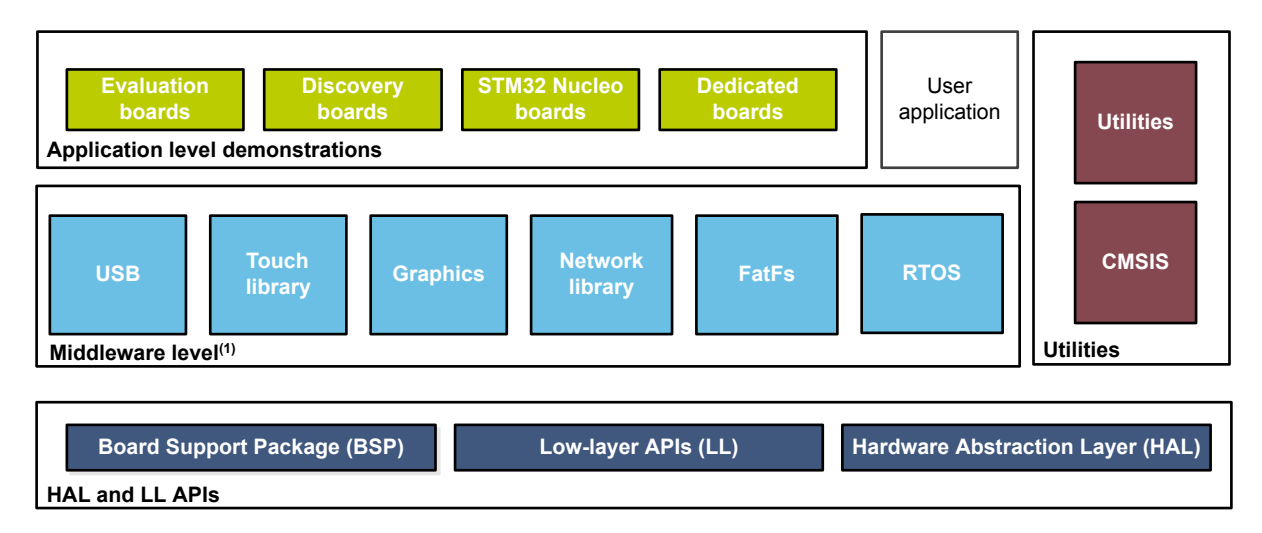

(1) The set of middleware components depends on the product Series.

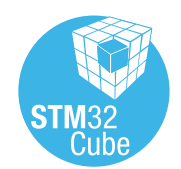

## 1 Reference documents

The reference documents are available on http://www.st.com/stm32cubefw:

- Latest release of STM32CubeH7 firmware package
- Getting started with STM32CubeH7 for STM32H7 Series (UM2204)
- STM32CubeH7 demonstration platform (UM2222)
- Description of STM32H7 HAL drivers (UM2217)
- STM32Cube BSP driver development guidelines (UM2298)
- STM32Cube USB Device library (UM1734)
- STM32Cube USB host library (UM1720)
- Developing applications on STM32Cube with FatFs (UM1721)
- Developing applications on STM32Cube with RTOS (UM1722)
- Developing applications on STM32Cube with LwIP TCP/IP stack (UM1713)
- STM32Cube Ethernet IAP example (UM1709)

The microcontrollers of the STM32H7 Series are based on Arm<sup>®</sup> Cortex<sup>®</sup> cores.

Note: Arm is a registered trademark of Arm Limited (or its subsidiaries) in the US and/or elsewhere.

arm

## 2 STM32CubeH7 examples

The examples are classified depending on the STM32Cube level they apply to. They are named as follows:

- **Examples**: these examples use only the HAL and BSP drivers (middleware components not used). Their objective is to demonstrate the product/peripherals features and usage. They are organized per peripheral (one folder per peripheral, e.g. TIM). Their complexity level ranges from the basic usage of a given peripheral (e.g. PWM generation using timer) to the integration of several peripherals (e.g. how to use DAC for signal generation with synchronization from TIM6 and DMA). The usage of the board resources is reduced to the strict minimum.
- **Examples\_LL**: these examples use only the LL drivers (HAL and middleware components not used). They offer an optimum implementation of typical use cases of the peripheral features and configuration procedures. The examples are organized per peripheral (a folder for each peripheral, such as TIM).
- **Examples\_MIX**: these examples use both HAL and LL drivers. They offer an optimum implementation of typical use cases of the peripheral features and configuration procedures. The examples are organized per peripheral (a folder for each peripheral, such as DMA2D).
- **Applications**: the applications demonstrate the product performance and how to use the available middleware stacks. They are organized either by middleware (a folder per middleware, e.g. USB Host) or by product feature that require high-level firmware bricks (e.g. Audio). The integration of applications that use several middleware stacks is also supported.
- **Demonstrations**: the demonstrations aim at integrating and running the maximum number of peripherals and middleware stacks to showcase the product features and performance.

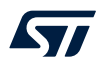

- **Template projects**: the template projects are provided to allow the user to quickly build a firmware application on a given board:
  - Templates for boards based on single-core STM32H7 microcontrollers (STM32H743I-EVAL, NUCLEOH743ZI, STM32H7B3I-EVAL, STM32H7B3I-DK, STM32H735G-DK, NUCLEO-H7A3ZI-Q and NUCLEO-H723ZG): STM32CubeH7 contains one HAL and one LL template projects.
  - Templates for boards based on dual-core STM32H7 microcontrollers (NUCLEO-H745ZI-Q, STM32H45I-DISCO, STM32H747I-DISCO and STM32H747I-EVAL):
    - One LL template project
    - Four HAL template projects:
      - BootCM4\_CM7:
        - The Arm<sup>®</sup> Cortex<sup>®</sup>-M7 and Cortex<sup>®</sup>-M4 cores are both running from different Flash memory banks.
        - The system configuration is performed by the Arm<sup>®</sup> Cortex<sup>®</sup>-M7.
        - The Arm<sup>®</sup> Cortex<sup>®</sup>-M4 cores enters Stop mode after boot, and is then woken up by Arm<sup>®</sup> Cortex<sup>®</sup>-M7 using a hardware semaphore.
      - BootCM7\_CM4Gated:
        - The Arm<sup>®</sup> Cortex<sup>®</sup>-M4 boot is gated using Flash memory option bytes.
        - The Arm<sup>®</sup> Cortex<sup>®</sup>-M7 and Cortex<sup>®</sup>-M4 cores are both running from different Flash memory banks.
        - The Arm<sup>®</sup> Cortex<sup>®</sup>-M7 core boots, performs the system configuration, and then enables Arm<sup>®</sup> Cortex<sup>®</sup>-M4 boot through the RCC.
      - BootCM4\_CM7Gated:
        - The Arm<sup>®</sup> Cortex<sup>®</sup>-M7 boot is gated using Flash memory option bytes.
        - The Arm<sup>®</sup> Cortex<sup>®</sup>-M7 and Cortex<sup>®</sup>-M4 cores are both running from different Flash memory banks.
        - The Cortex<sup>®</sup>-M4 core boots , performs the system configuration, and then enables the Cortex<sup>®</sup>-M7 boot through the RCC.
      - BootCM7\_CM4Gated\_RAM:
        - The Arm<sup>®</sup> Cortex<sup>®</sup>-M4 boot is gated using Flash memory option bytes.
        - The Arm<sup>®</sup> Cortex<sup>®</sup>-M7 core and Arm<sup>®</sup> Cortex<sup>®</sup>-M4 core run from Flash memory bank 1 and from the D2 SRAM, respectively.
        - The Arm<sup>®</sup> Cortex<sup>®</sup>-M7 core performs the following actions at boot time:
          - system configuration
          - loading of the Arm<sup>®</sup> Cortex<sup>®</sup>-M4 code into the D2 SRAM
          - change of the Arm<sup>®</sup> Cortex<sup>®</sup>-M4 boot address and then enabling of Cortex<sup>®</sup>-M4 boot (through the RCC)
  - Template for the STM32H750B-DK board based on Value line STM32H7 microcontrollers:
    - *ExtMem\_Boot:* reference boot code with execution from internal Flash memory. It configures external memories, and then jumps to the user application located in an external memory. Two use cases are possible, XiP and BootROM:
      - XiP: this use case is intended for eXecution in Place from external Flash memory (QUADSPI). In this case, the user application code shall be linked with the target execution memory address in external Quad-SPI Flash memory.
      - BootROM: this use case demonstrates how to boot from internal Flash memory, configure the external SDRAM, copy user application binary from the SDMMC Flash memory or from Quad-SPI Flash memory to the external SDRAM, and then jump to the user application. In this case, the user application code shall be linked with the target execution memory address in external SDRAM.
    - Template\_Project: typical template with execution from external memory. Different configurations are available depending on the external memory boot capabilities:
      - XiP from QUADSPI, data in internal SRAM

- XiP from QUADSPI, data in external SDRAM
- BootROM: execution from external SDRAM, data in internal SRAM

Section • contains the list of examples provided with STM32CubeH7 MCU Package:

Examples for boards based on single-core STM32H7 microcontrollers (STM32H743I-EVAL, NUCLEO-H743ZI, STM32H750B-DK, STM32H7B3I-EVAL, STM32H7B3I-DK, STM32H735G-DK, NUCLEO-H7A3ZI-Q and NUCLEO-H723ZG)

The STM32CubeH7 MCU Package contains one target project configuration per workspace (Arm<sup>®</sup> Cortex<sup>®</sup>-M7 core). All single-core examples have the same structure:

- \Inc folder that contains all header files.
- \Src folder for the sources code.
- \EWARM, \MDK-ARM and \SW4STM32 (STM32H743I-EVAL, NUCLEO-H743ZI, STM32H750B-DK), \STM32CubeIDE (STM32H7B3I-EVAL, STM32H7B3I-DK, STM32H735G-DK, NUCLEO-H7A3ZI-Q, NUCLEO-H723ZG) folders that contain the preconfigured project for each toolchain.
- A readme.txt file describing the example behavior and the environment required to run the example.
- Examples for boards based on dual-core STM32H7 microcontrollers (NUCLEO-H745ZI-Q, STM32H745I-DISCO, STM32H747I-DISCO and STM32H747I-EVAL ):

The STM32CubeH7 MCU Package contains two target project configurations per workspace (one per core), named STM32H7xyI\_XXX\_CM7 and STM32H7xyI\_XXX\_CM4. The projects can be configured individually by setting the following options: target microcontroller, linker options, read-only (RO) and read/write (RW) zones, and preprocessor symbols (CORE\_CM4, CORE\_CM7). This allows compiling user code linked and programmed separately for each core and generating two binaries: CM7 and CM4.

The examples are structured as follows:

- Common drivers files, used both for Arm<sup>®</sup> Cortex<sup>®</sup>-M7 and Arm<sup>®</sup> Cortex<sup>®</sup>-M4 cores, and including:
  - CMSIS core files
  - CMSIS device files
  - HAL driver files
  - BSP files
- EWARM, WDK-ARM and \SW4STM32 folders containing the preconfigured projects
- One \Src and \Inc folder per core.
- A \Common folder hosting system and shared source files both for Arm<sup>®</sup> Cortex<sup>®</sup>-M7 and Arm<sup>®</sup> Cortex<sup>®</sup>-M4 cores.
- A readme.txt file describing the example behavior and the environment required to run the example.

Figure 2 and Figure 3 illustrate the organization of the examples and projects within the STM32CubeH7 MCU Package:

#### Figure 2. STM32CubeH7 project tree

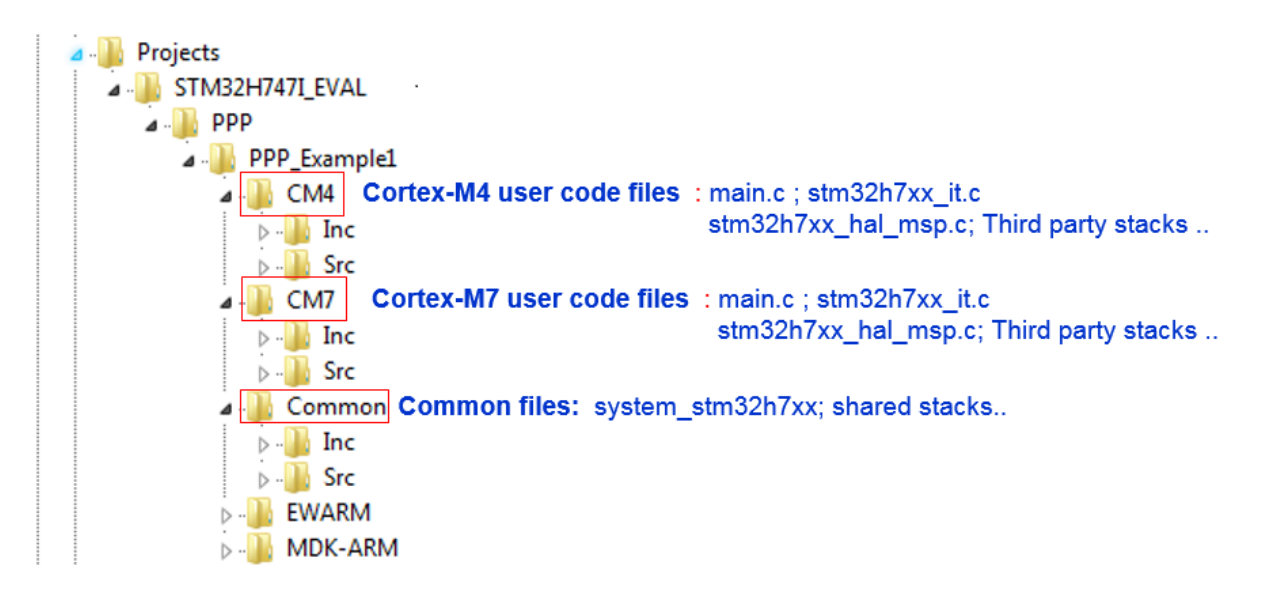

#### Figure 3. STM32CubeH7 project workspaces

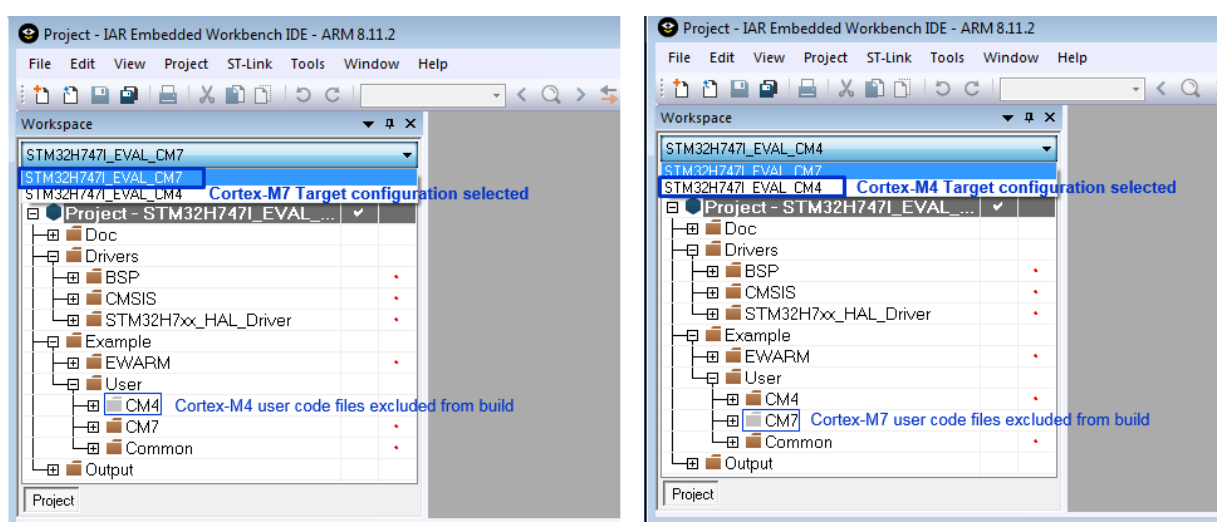

To run the example, proceed as follows:

- 1. For single-core project examples (such as STM32H743I-EVAL board)
  - a. Browse to \\Projects\\STM32H743I-EVAL\\Examples.
  - b. Open \\GPIO, then the \\GPIO\_EXTI folder.
  - c. Open the project using your preferred toolchain.
  - d. Rebuild all files and load your image into the target memory.
  - e. Run the example: each time you press the Tamper push-button, LED1 toggles (for more details, refer to the example *readme.txt* file).

- 2. For dual-core project examples (such as STM32H747I-EVAL board):
  - a. Browse to <u>\\Projects\\STM32H747I-EVAL\\Examples</u>.
  - b. Open  $\GPIO$ , then the  $\GPIO\_EXTI$  folder.
  - c. Open the project using your preferred toolchain
  - d. For each target STM32H747I\_EVAL\_CM4 and STM32H747I\_EVAL\_CM7 (based on Arm<sup>®</sup> Cortex<sup>®</sup>-M7 and Cortex<sup>®</sup>-M4, respectively):
    - i. Rebuild all files and load your image into the target memory.
    - ii. After loading the two images, reset the board in order to boot CPU1 (Cortex<sup>®</sup>-M7) and CPU2 (Cortex<sup>®</sup>-M4) at once.
    - iii. Each time you press the Tamper push-button:
      - 1. LED1 toggles once when an EXTI interrupt for  $Cortex^{\ensuremath{\mathbb{R}}}$ -M7 is detected.
      - 2. LED3 toggles once when an EXTI interrupt for Cortex<sup>®</sup>-M4 is detected.
    - For more details, refer to the example *readme.txt* file.
- 3. For Value line project example running on STM32H750B-DK board:
  - a. Browse to Projects\\STM32H750B-DK\\Templates\ExtMem\_Boot.
  - b. Open the ExtMem\_Boot project with your preferred toolchain.
  - c. Rebuild all files and load your image into the target internal Flash memory.
  - d. Browse to \\Projects\\STM32H750B-DK\\Examples.
  - e. Open \\GPIO, then the \\GPIO\_IOToggle folder.
  - f. Open the project using your preferred toolchain (keep the XIP\_QSPI\_InternalSRAM default configuration).
  - g. Rebuild all files and load your image into the external Quad-SPI Flash memory.
  - h. Run the example: LED1 toggles continuously (for more details, refer to the example readme.txt file).

Note: The principle of the STM32H750xx Value line application is to execute the user application from an external memory (Quad-SPI Flash memory by default or SDRAM). The Templates\ExtMem\_Boot projects boot from the STM32H750xx internal Flash memory, configure external memories and then jump to the user application hosted in an external memory of the STM32H750B-DK board.

The examples can be tailored to run on any compatible hardware: simply update the BSP drivers for your board, provided it has the same hardware functions (LED, LCD display, push-buttons, etc.). The BSP is based on a modular architecture that can be easily ported to any hardware by implementing the low-level routines.

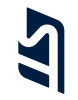

### Table 1. STM32CubeH7 firmware examples

| Level        | Module name | Project name         | Description                                                                                                    | STM32H7B3I-EVAL | STM32H7B3I-DK | STM32H750B-DK | STM32H747I-EVAL | STM32H747I-DISCO | STM32H745I-DISCO | STM32H743I-EVAL | STM32H735G-DK | NUCLEO-H7A3ZI-Q | NUCLEO-H745ZI-Q | NUCLEO-H743ZI | NUCLEO-H723ZG |
|--------------|-------------|----------------------|----------------------------------------------------------------------------------------------------|-----------------|---------------|---------------|-----------------|------------------|------------------|-----------------|---------------|-----------------|-----------------|---------------|---------------|
|              |             | BootCM4_CM7          | This project provides a reference template that can be used to<br>build any firmware application where both cores are used. It is<br>mainly dedicated for devices where CPU1 (Arm®Cortex®-M7)<br>and CPU2 (Arm®Cortex®-M4) are booting at once (with respect<br>to the configured boot Flash memory options). System<br>initialization, System clock, voltage scaling and L1-Cache<br>configurations are done by CPU1 (Arm®Cortex®-M7). | -               | -             | -             | x               | x                | x                | -               | -             | -               | x               | -             | -             |
|              |             | BootCM4_CM7Gated     | This project provides a reference template that can be used to build any firmware application where both cores are used. It is mainly dedicated for devices where CPU2 (Arm <sup>®</sup> Cortex <sup>®</sup> -M4) is booting and CPU1 (Arm <sup>®</sup> Cortex <sup>®</sup> -M7) clock is gated.                                                                                                    | -               | -             | -             | x               | x                | х                | -               | -             | -               | x               | -             | -             |
|              |             | BootCM7_CM4Gated     | This project provides a reference template that can be used to build any firmware application where both cores are used. It is mainly dedicated for devices where CPU1 (Arm®Cortex®-M7) is booting and CPU2 (Arm®Cortex®-M4) clock is gated.                                                                                                    | -               | -             | -             | x               | x                | x                | -               | -             | -               | x               | -             | -             |
| Templates    | -           | BootCM7_CM4Gated_RAM | This project provides a reference template that can be used to build any firmware application where both cores are used. It is mainly dedicated for devices where CPU1 (Arm®Cortex®-M7 in D1 Domain) is booting and CPU2 (Arm®Cortex®-M4 in D2 Domain) is gated (with respect to the configured boot Flash memory options).                                                                                                    | -               | -             | -             | x               | x                | x                | -               | -             | -               | x               | -             | -             |
|              |             | ExtMem_Boot          | This directory contains a set of sources files and pre-configured projects that describe how to build an application for execution from external memory using the ExtMem_Boot firmware.                                                                                                    | -               | -             | x             | -               | -                | -                | -               | -             | -               | -               | -             | -             |
|              |             | Starter project      | This project provides a reference template that can be used to build any firmware application.                                                                                                    | x               | x             | -             | -               | -                | -                | х               | х             | х               | -               | х             | x             |
|              |             | Template_Project     | This project provides a reference template that can be used to<br>build any firmware application with execution from external<br>memory. This project is configured for STM32H750xx devices<br>using STM32CubeH7 HAL and running on STM32H750B-DISCO<br>board from STMicroelectronics.                                                                                                    | -               | -             | x             | -               | -                | -                | -               | -             | -               | -               | -             | -             |
|              |             | Total number of      | templates: 25                                                                                                    | 1               | 1             | 2             | 4               | 4                | 4                | 1               | 1             | 1               | 4               | 1             | 1             |
| Templates_LL | -           | Starter project      | This project provides a reference template through the LL API that can be used to build any firmware application.                                                                                                    | х               | x             | -             | x               | х                | х                | x               | х             | х               | х               | х             | x             |
|              |             | Total number of t    | templates_II: 11                                                                                                    | 1               | 1             | 0             | 1               | 1                | 1                | 1               | 1             | 1               | 1               | 1             | 1             |
| Examples     | _           | BSP                  | This project uses STM32CubeH7 HAL and BSP. It provides a description of how to use the different BSP drivers for each STM32H7 board.                                                                                                    | x               | x             | x             | x               | x                | x                | x               | x             | x               | x               | x             | x             |
|              |             | 1                    |                                                                                                    |                 |               |               |                 |                  |                  |                 |               |                 |                 |               |               |

| Level       | Module name | Project name                  | Description                                                                                                    | STM32H7B3I-EVAL | STM32H7B3I-DK | STM32H750B-DK | STM32H747I-EVAL | STM32H747I-DISCO | STM32H745I-DISCO | STM32H743I-EVAL | STM32H735G-DK | NUCLEO-H7A3ZI-Q | NUCLEO-H745ZI-Q | NUCLEO-H743ZI | NUCLEO-H723ZG |
|-------------|-------------|-------------------------------|----------------------------------------------------------------------------------------------------|-----------------|---------------|---------------|-----------------|------------------|------------------|-----------------|---------------|-----------------|-----------------|---------------|---------------|
|             |             | ADC_AnalogWatchdog            | This example provides a short description of how to use the ADC peripheral to perform conversions with analog watchdog and out-<br>of-window interrupts enabled.                                                                                                    | -               | -             | -             | -               | -                | -                | х               | x             | x               | -               | x             | -             |
|             |             | ADC_DAC_Interconnect          | This example describes how to configure and connect DAC output to ADC input and use the analog watchdog to monitor signal behavior.                                                                                                    | x               | -             | -             | -               | -                | -                | х               | -             | -               | -               | x             | -             |
|             |             | ADC_DMA_Transfer              | This example describes how to configure and use the ADC to<br>convert an external analog input and get the result using a DMA<br>transfer through the HAL API.                                                                                                    | x               | -             | -             | -               | -                | -                | х               | x             | x               | -               | x             | -             |
|             |             | ADC_DifferentialMode          | This example describes how to configure and use ADC2 to<br>convert an external analog input in Differential mode (difference<br>between external voltage on VINN and VINP).                                                                                                    | -               | -             | -             | -               | -                | -                | х               | -             | x               | -               | x             | -             |
|             | 100         | ADC_DualModeInterleaved       | This example describes how to use two ADC peripherals to perform conversions in Dual interleaved mode.                                                                                                    | -               | х             | -             | х               | х                | x                | х               | -             | x               | x               | х             | -             |
|             | ADC         | ADC_InternalChannelConversion | This example describes how to configure and use the ADC to retrieve the system battery level.                                                                                                    | -               | -             | -             | -               | -                | -                | х               | -             | -               | -               | х             | -             |
|             |             | ADC_OverSampler               | This example describes how to configure and use the ADC to<br>convert an external analog input combined with oversampling<br>feature to increase resolution through the HAL API.                                                                                                    | -               | -             | -             | -               | -                | -                | х               | -             | -               | -               | x             | -             |
| (Continued) |             | ADC_Oversampling              | This example describes how to use an ADC peripheral with ADC oversampling.                                                                                                    | -               | -             | -             | -               | -                | -                | -               | -             | x               | -               | -             | -             |
|             |             | ADC_RegularConversion_Polling | This example describes how to use the ADC in Polling mode to convert data through the HAL API.                                                                                                    | -               | -             | -             | -               | -                | -                | х               | -             | -               | -               | x             | -             |
|             |             | ADC_Regular_injected_groups   | This example provides a short description of how to use the ADC peripheral to perform conversions using the two ADC groups: regular group for ADC conversions on main stream and injected group for ADC conversions limited to specific events (conversions injected within main conversion stream). | -               | -             | -             | -               | -                | x                | х               | -             | -               | -               | x             | -             |
|             | CEC         | CEC_DataExchange              | This example shows how to configure and use the CEC peripheral to receive and transmit messages.                                                                                                    | -               | -             | -             | -               | -                | -                | х               | -             | -               | -               | -             | -             |
|             |             | COMP_AnalogWatchdog           | This example shows how to use a pair of comparator peripherals to compare a voltage level applied to a GPIO pin to two thresholds: the internal voltage reference ( $V_{REFINT}$ ) and a fraction of the internal voltage reference ( $V_{REFINT}$ /4), in Interrupt mode.                           | x               | -             | -             | -               | -                | -                | х               | -             | -               | -               | x             | x             |
|             | COMP        | COMP_Interrupt                | This example shows how to configure the comparator peripheral to compare the external voltage applied to a specific pin to the internal voltage reference.                                                                                                    | x               | -             | -             | x               | -                | -                | х               | x             | x               | -               | x             | x             |
|             |             | COMP_OutputBlanking           | This example shows how to use the comparator output blanking feature.                                                                                                    | -               | -             | -             | -               | -                | -                | х               | -             | х               | -               | х             | -             |
|             | CORDIC      | CORDIC_Sin_DMA                | This example shows how to use the CORDIC peripheral to calculate array of sines in DMA mode.                                                                                                    | -               | -             | -             | -               | -                | -                | -               | х             | -               | -               | -             | x             |

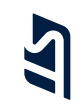

| Level                   | Module name | Project name                 | Description                                                                                                    | STM32H7B3I-EVAL | STM32H7B3I-DK | STM32H750B-DK | STM32H747I-EVAL | STM32H747I-DISCO | STM32H745I-DISCO | STM32H743I-EVAL | STM32H735G-DK | NUCLEO-H7A3ZI-Q | NUCLEO-H745ZI-Q | NUCLEO-H743ZI | NUCLEO-H723ZG |
|-------------------------|-------------|------------------------------|----------------------------------------------------------------------------------------------------|-----------------|---------------|---------------|-----------------|------------------|------------------|-----------------|---------------|-----------------|-----------------|---------------|---------------|
|                         |             | CRC_Bytes_Stream_7bit_CRC    | This example shows how to configure the CRC using the HAL API. The CRC (cyclic redundancy check) calculation unit computes 7-bit CRC codes derived from buffers of 8-bit data (bytes). The user-defined generating polynomial is manually set to 0x65, that is $X^7 + X^6 + X^5 + X^2 + 1$ , as used in the Train Communication Network, IEC 60870-5[17].                                             | x               | -             | -             | -               | -                | -                | x               | -             | x               | -               | x             | -             |
|                         | CRC         | CRC_Data_Reversing_16bit_CRC | This example shows how to configure the CRC using the HAL API. The CRC (cyclic redundancy check) calculation unit computes a 16-bit CRC code derived from a buffer of 32-bit data (words). Input and output data reversal features are enabled. The user-defined generating polynomial is manually set to 0x1021, that is $X^{16} + X^{12} + X^{5} + 1$ which is the CRC-CCITT generating polynomial. | -               | -             | -             | -               | _                | -                | -               | x             | -               | -               | -             | -             |
|                         |             | CRC_Example                  | This example shows how to configure the CRC using the HAL API. The CRC (cyclic redundancy check) calculation unit computes the CRC code of a given buffer of 32-bit data words, using a fixed generator polynomial (0x4C11DB7).                                                                                                    | x               | -             | -             | -               | -                | -                | x               | x             | x               | -               | x             | x             |
|                         |             | CRC_UserDefinedPolynomial    | This example shows how to configure and use the CRC calculation unit to compute an 8-bit CRC code for a given data buffer, based on a user-defined generating polynomial. The peripheral initialization is done using LL unitary service functions for optimization purposes (performance and size).                                                                                                  | -               | -             | -             | x               | _                | x                | x               | x             | x               | -               | x             | x             |
| (Continued)<br>Examples |             | CRYP_AESCCM_IT               | This example shows how to use the CRYP peripheral to encrypt/decrypt data (plaintext/ciphertext) in Interrupt mode using AES with Combined Cipher Machine (CCM), and then generate the authentication TAG .                                                                                                    | x               | -             | -             | -               | -                | -                | x               | -             | -               | -               | -             | -             |
|                         |             | CRYP_AESGCM                  | This example shows how to use the CRYP peripheral to encrypt/<br>decrypt data (plaintext/ciphertext) using AES Galois/counter<br>mode (GCM) and generate the authentication TAG .                                                                                                    | -               | -             | -             | x               | -                | -                | x               | -             | -               | -               | -             | -             |
|                         | CRYP        | CRYP_AESModes                | This example shows how to use the CRYP peripheral to encrypt/<br>decrypt data (plaintext/ciphertext) using AES ECB, CBC and<br>CTR algorithms.                                                                                                    | -               | -             | -             | -               | -                | -                | x               | -             | -               | -               | -             | -             |
|                         |             | CRYP_AESModes_DMA            | This example shows how to use the CRYP peripheral to encrypt/<br>decrypt data (plaintext/ciphertext) using AES ECB algorithm in<br>DMA mode with swapping.                                                                                                    | -               | -             | -             | -               | -                | -                | x               | -             | -               | -               | -             | -             |
|                         |             | CRYP_AES_GCM                 | This example shows how to use the CRYP peripheral to encrypt<br>and decrypt data using AES with Galois/Counter mode (GCM).                                                                                                    | -               | -             | -             | -               | -                | -                | -               | х             | -               | -               | -             | -             |
|                         |             | CRYP_TDESModes               | This example shows how to use the CRYP peripheral to encrypt/<br>decrypt data (plaintext/ciphertext) using TDES ECB and CBC<br>algorithms.                                                                                                    | -               | -             | -             | -               | -                | -                | x               | -             | -               | -               | -             | -             |
|                         | Cortex      | CORTEXM_Cache                | This example provides a description of how to do Data-cache maintenance on a shared memory buffer accessed by two masters (CPU and DMA).                                                                                                    | x               | -             | -             | -               | -                | -                | x               | -             | -               | -               | -             | -             |
|                         | DAC         | DAC_DualConversion           | This example provides a short description of how to use the DAC peripheral in Dual conversion mode.                                                                                                    | -               | -             | -             | -               | -                | -                | х               | -             | -               | -               | x             | -             |

AN5033 - Rev 7

page 10/35

AN5033

| Level                   | Module name | Project name                            | Description                                                                                                    | STM32H7B3I-EVAL | STM32H7B3I-DK | STM32H750B-DK | STM32H747I-EVAL | STM32H747I-DISCO | STM32H745I-DISCO | STM32H743I-EVAL | STM32H735G-DK | NUCLEO-H7A3ZI-Q | NUCLEO-H745ZI-Q | NUCLEO-H743ZI | NUCLEO-H723ZG |
|-------------------------|-------------|-----------------------------------------|----------------------------------------------------------------------------------------------------|-----------------|---------------|---------------|-----------------|------------------|------------------|-----------------|---------------|-----------------|-----------------|---------------|---------------|
|                         | (Continued) | DAC_SignalsGeneration                   | This example shows how to use the DAC peripheral to generate several signals using the DMA controller.                                                                                                    | x               | х             | -             | х               | -                | х                | х               | х             | х               | -               | x             | х             |
|                         | DAC         | DAC_SimpleConversion                    | This example provides a short description of how to use the DAC peripheral to perform a simple conversion.                                                                                                    | x               | -             | -             | -               | -                | -                | х               | -             | x               | -               | x             | -             |
|                         |             | DCMI_CaptureMode                        | This example shows how to use the DCMI to interface with a<br>camera module and continuously capture images into a Camera<br>Frame Buffer located in external SDRAM.                                                                       | -               | -             | -             | -               | x                | -                | -               | -             | -               | -               | -             | -             |
|                         | DCMI        | DCMI_SnapshotMode                       | This example shows how to use the DCMI to interface with a camera module, capture a single image in Camera Frame Buffer (320x240 with RGB565 format), and once the full frame camera is captured display it on the LCD in ARGB8888 format. | -               | -             | -             | -               | x                | -                | -               | -             | -               | -               | -             | -             |
|                         | DFSDM       | DFSDM_AudioRecord                       | This example shows how to use the DFSDM HAL API to perform stereo audio recording.                                                                                                    | х               | -             | -             | х               | -                | -                | х               | x             | -               | -               | -             | -             |
|                         |             | DMAMUX_RequestGen                       | This example shows how to use the DMA with the DMAMUX request generator to generate DMA transfer requests upon LPTIM2 output signal, knowing that LPTIM2 is configured in PWM with a 2s period.                                            | x               | х             | x             | x               | x                | x                | x               | х             | x               | -               | x             | x             |
|                         | DMA         | DMAMUX_SYNC                             | This example shows how to use the DMA with the DMAMUX to synchronize a transfer with LPTIM1 output signal.                                                                                                    | x               | -             | -             | -               | -                | -                | х               | -             | -               | -               | -             | -             |
| (Continued)<br>Examples | DWA         | DMA_FIFOMode                            | This example provides a description of how to use a DMA to<br>transfer a word data buffer from Flash memory to embedded<br>SRAM with FIFO mode enabled and through the HAL API.                                                            | -               | -             | -             | -               | -                | -                | х               | -             | -               | -               | -             | -             |
|                         |             | DMA_FLASHToRAM                          | This example shows how to use a DMA to transfer a word data<br>buffer from Flash memory to embedded SRAM through the HAL<br>API.                                                                                                    | x               | -             | -             | -               | -                | -                | х               | -             | -               | -               | -             | -             |
|                         |             | DMA2D_BlendingWithAlphaInversion        | This example provides a description of how to configure the DMA2D peripheral in Memory-to-memory mode, Blending transfer and Alpha inversion mode.                                                                                         | x               | x             | -             | x               | x                | -                | х               | x             | -               | -               | -             | -             |
|                         |             | DMA2D_MemToMemWithBlending              | This example provides a description of how to configure the DMA2D peripheral in Memory-to-memory mode and Blending transfer mode.                                                                                                    | -               | -             | x             | x               | x                | x                | х               | -             | -               | -               | -             | -             |
|                         | DMA2D       | DMA2D_MemToMemWithBlendingAndCLUT       | This example shows how to configure the DMA2D peripheral in Memory-to-memory blending transfer mode and with indexed 256-color images (L8). It also shows how to use the DMA2D foreground/background CLUT in L8 color mode.                | x               | -             | -             | х               | x                | -                | x               | x             | -               | -               | -             | -             |
|                         |             | DMA2D_MemToMemWithPFCandRed<br>BlueSwap | This example shows how to configure the DMA2D peripheral in<br>Memory-to-memory transfer mode with pixel format conversion<br>and red and blue swap, and then display the result on the LCD.                                               | х               | -             | -             | х               | х                | -                | х               | x             | -               | -               | -             | -             |
|                         |             | DMA2D_MemoryToMemory                    | This example provides a description of how to configure the DMA2D peripheral in Memory-to-memory transfer mode.                                                                                                    | -               | -             | -             | x               | х                | -                | х               | -             | -               | -               | -             | -             |
|                         |             | DMA2D_RegToMemWithLCD                   | This example shows how to configure the DMA2D peripheral in Register-to-memory transfer mode and display the result on the LCD.                                                                                                    | -               | x             | -             | x               | x                | -                | х               | -             | -               | -               | -             | -             |
|                         |             |                                         |                                                                                                    |                 |               |               |                 |                  |                  |                 |               |                 |                 |               |               |

| Level       | Module name | Project name                   | Description                                                                                                    | STM32H7B3I-EVAL | STM32H7B3I-DK | STM32H750B-DK | STM32H747I-EVAL | STM32H747I-DISCO | STM32H745I-DISCO | STM32H743I-EVAL | STM32H735G-DK | NUCLEO-H7A3ZI-Q | NUCLEO-H745ZI-Q | NUCLEO-H743ZI | NUCLEO-H723ZG |
|-------------|-------------|--------------------------------|----------------------------------------------------------------------------------------------------|-----------------|---------------|---------------|-----------------|------------------|------------------|-----------------|---------------|-----------------|-----------------|---------------|---------------|
|             | DTS         | DTS_GetTemperature             | This example shows how to configure and use the DTS to get the temperature of the die.                                                                                                    | х               | х             | -             | -               | -                | -                | -               | x             | x               | -               | -             | x             |
|             |             | FDCAN_Classic_Frame_Networking | This example shows how to configure the FDCAN peripheral to send and receive Classic CAN frames in Normal mode.                                                                                                    | -               | -             | -             | -               | -                | x                | х               | -             | -               | -               | -             | -             |
|             |             | FDCAN_Clock_calibration        | This example shows how to achieve clock calibration on an FDCAN unit.                                                                                                    | -               | -             | -             | -               | -                | -                | х               | -             | -               | -               | -             | -             |
|             | FDCAN       | FDCAN_Com_IT                   | This example shows how to achieve Interrupt Process<br>Communication between two FDCAN units.                                                                                                    | -               | -             | -             | -               | -                | -                | х               | -             | -               | -               | -             | -             |
|             | PDCAN       | FDCAN_Com_polling              | This example shows how to achieve Polling Process<br>Communication between two FDCAN units.                                                                                                    | -               | -             | -             | -               | -                | -                | х               | -             | -               | -               | -             | -             |
|             |             | FDCAN_Image_transmission       | This example shows the gain in time obtained by the activation of the Bit Rate Switching (BRS) feature.                                                                                                    | -               | -             | -             | -               | -                | x                | х               | -             | -               | -               | -             | -             |
|             |             | FDCAN_Loopback                 | This example shows how to configure the FDCAN to operate in Loopback mode.                                                                                                    | х               | -             | -             | -               | -                | -                | х               | х             | -               | -               | -             | -             |
|             |             | FLASH_CoreConfiguration        | This example guides the user through the configuration steps to copy a dedicated program by CPU1 (Arm®Cortex®-CM7) to Flash memory bank 2, to be executed by CPU2 (Arm®Cortex®-CM4).                                               | -               | -             | -             | x               | -                | x                | -               | -             | -               | -               | -             | -             |
| (Continued) | ELAGH       | FLASH_EraseProgram             | This example shows how to configure and use the FLASH HAL API to erase and program the internal Flash memory.                                                                                                    | х               | х             | -             | -               | -                | -                | х               | x             | x               | -               | x             | x             |
| Examples    | I LAGIT     | FLASH_SwapBank                 | This example guides the user through the configuration steps to program internal Flash memory bank 1 and bank 2, and swap between both banks by means of the FLASH HAL API.                                                        | -               | -             | -             | -               | -                | -                | x               | -             | -               | -               | x             | -             |
|             |             | FLASH_WriteProtection          | This example shows how to configure and use the FLASH HAL API to enable and disable the write protection of the internal Flash memory.                                                                                             | x               | x             | -             | -               | -                | -                | x               | -             | x               | -               | -             | -             |
|             | EMAG        | FMAC_FIR_DMAToIT               | This example shows how to use the FMAC peripheral to perform a FIR filter from DMA mode to Interrupt mode.                                                                                                    | -               | -             | -             | -               | -                | -                | -               | x             | -               | -               | -             | x             |
|             | FMAC        | FMAC_IIR_PollingToDMA          | This example shows how to use the FMAC peripheral to perform an IIR filter from Polling mode to DMA mode.                                                                                                    | -               | -             | -             | -               | -                | -                | -               | x             | -               | -               | -             | x             |
|             |             | FMC_NOR                        | This example guides the user through the different configuration steps for configuring the FMC controller to access the PC28F128M29EWLA NOR Flash memory mounted on the STM32H743I-EVAL evaluation board, by means of the HAL API. | -               | -             | -             | -               | -                | -                | x               | -             | -               | -               | -             | -             |
|             | FMC         | FMC_SDRAM                      | This example describes how to configure the FMC controller to access the SDRAM.                                                                                                    | x               | х             | x             | -               | -                | -                | x               | -             | -               | -               | -             | -             |
|             |             | FMC_SDRAM_DataMemory           | This example describes how to configure the FMC controller to access the SDRAM including heap and stack.                                                                                                    | -               | -             | -             | x               | -                | x                | x               | -             | -               | -               | -             | -             |
|             |             | FMC_SDRAM_LowPower             | This example describes how to configure the FMC controller to access the SDRAM in low-power mode (SDRAM Self-refresh mode).                                                                                                    | -               | -             | -             | -               | -                | -                | x               | -             | -               | -               | -             | -             |

| Level       | Module name        | Project name                   | Description                                                                                                    | STM32H7B3I-EVAL | STM32H7B3I-DK | STM32H750B-DK | STM32H747I-EVAL | STM32H747I-DISCO | STM32H745I-DISCO | STM32H743I-EVAL | STM32H735G-DK | NUCLEO-H7A3ZI-Q | NUCLEO-H745ZI-Q | NUCLEO-H743ZI | NUCLEO-H723ZG |
|-------------|--------------------|--------------------------------|----------------------------------------------------------------------------------------------------|-----------------|---------------|---------------|-----------------|------------------|------------------|-----------------|---------------|-----------------|-----------------|---------------|---------------|
|             | (Continued)<br>FMC | FMC_SRAM                       | This example describes how to configure the FMC controller to access the SRAM.                                                                 | х               | -             | -             | -               | -                | -                | х               | -             | -               | -               | -             | -             |
|             | GFXMMU             | GFXMMU_DisplayCircularShape    | This example describe how to enable and use the GFXMMU functionality to display an image with circular shape.                                  | х               | -             | -             | -               | -                | -                | -               | -             | -               | -               | -             | -             |
|             | GPIO               | GPIO_EXTI                      | This example provides a description of how to configure external interrupt lines.                                                              | х               | х             | -             | х               | х                | x                | х               | х             | -               | х               | х             | x             |
|             | Grio               | GPIO_IOToggle                  | This example describe how to configure and use GPIOs through the HAL API.                                                                      | х               | х             | x             | -               | -                | -                | -               | -             | x               | -               | -             | -             |
|             |                    | HAL_TimeBase_RTC_ALARM         | This example describes how to customize the HAL timebase<br>using an RTC alarm instead of the SysTick as main timebase<br>source.              | x               | -             | -             | -               | -                | -                | х               | x             | x               | -               | x             | x             |
|             | HAL                | HAL_TimeBase_RTC_WKUP          | This example describes how to customize the HAL using an RTC wakeup as main timebase source, instead of the SysTick.                           | х               | -             | -             | -               | -                | -                | х               | x             | x               | -               | x             | x             |
|             |                    | HAL_TimeBase_TIM               | This example describes how to customize the HAL using a general-purpose timer as main timebase source, instead of the SysTick.                 | x               | -             | -             | -               | -                | -                | x               | x             | x               | -               | x             | x             |
|             |                    | HASH_HMAC_SHA1MD5              | This example describes how to use the HASH peripheral to hash data with HMAC SHA-1 and HMAC MD5 algorithms.                                    | -               | -             | -             | -               | -                | -                | х               | -             | -               | -               | -             | -             |
| (Continued) |                    | HASH_SHA1MD5                   | This example shows how to use the HASH peripheral to hash data with SHA-1 and MD5 algorithms.                                                  | х               | -             | -             | -               | -                | -                | х               | х             | -               | -               | -             | -             |
| Examples    | HASH               | HASH_SHA1MD5_DMA               | This example describes how to use the HASH peripheral to hash data using SHA-1 and MD5 algorithms when data are fed to the HASH unit with DMA. | -               | -             | -             | -               | -                | -                | х               | -             | -               | -               | -             | -             |
|             |                    | HASH_SHA224SHA256_DMA          | This example describes how to use the HASH peripheral to hash data with SHA224 and SHA256 algorithms.                                          | -               | -             | -             | х               | -                | -                | х               | -             | -               | -               | -             | -             |
|             |                    | HRTIM_Arbitrary_Waveform       | This example shows how to configure the HRTIM1 peripheral to generate an arbitrary signal.                                                     | -               | -             | -             | -               | -                | -                | х               | -             | -               | -               | x             | -             |
|             |                    | HRTIM_DAC_ADC_Interconnect     | This example shows how to use the interconnection feature between HRTIM, DAC and ADC.                                                          | -               | -             | -             | -               | -                | -                | х               | -             | -               | -               | x             | -             |
|             |                    | HRTIM_ExternalEvents           | This example shows how to use the external event to set and reset the HRTIM.                                                                   | -               | -             | -             | -               | -                | -                | х               | -             | -               | -               | х             | -             |
|             | HRTIM              | HRTIM_FaultEvent               | This example shows how to configure the HRTIM peripheral in PWM mode and configure and use the Fault event.                                    | -               | -             | -             | -               | -                | -                | х               | -             | -               | -               | х             | -             |
|             |                    | HRTIM_MultiplePWM              | This example shows how to configure HRTIM1 to generate up to five PWM signals with different duty cycle for each HRTIM output.                 | -               | -             | -             | x               | х                | x                | х               | -             | -               | х               | x             | -             |
|             |                    | HRTIM_PWM_DifferentFrequencies | This example shows how to configure HRTIM1 to generate up to<br>six PWM signals with different timebase configuration for each<br>slave timer. | -               | -             | -             | -               | -                | -                | x               | -             | -               | -               | x             | -             |
|             | HSEM               | HSEM_CoreNotification          | This example describes how to use an embedded hardware semaphore to exchange notifications between cores.                                      | -               | -             | -             | х               | х                | х                | -               | -             | -               | -               | -             | -             |

| Level                   | Module name         | Project name                   | Description                                                                                                    | STM32H7B3I-EVAL | STM32H7B3I-DK | STM32H750B-DK | STM32H747I-EVAL | STM32H747I-DISCO | STM32H745I-DISCO | STM32H743I-EVAL | STM32H735G-DK | NUCLEO-H7A3ZI-Q | NUCLEO-H745ZI-Q | NUCLEO-H743ZI | NUCLEO-H723ZG |
|-------------------------|---------------------|--------------------------------|----------------------------------------------------------------------------------------------------|-----------------|---------------|---------------|-----------------|------------------|------------------|-----------------|---------------|-----------------|-----------------|---------------|---------------|
|                         |                     | HSEM_CoreSync                  | This example describes how to use an embedded hardware<br>semaphore to synchronize cores.                                                                                                    | -               | -             | -             | х               | х                | х                | -               | -             | -               | -               | -             | -             |
|                         | (Continued)<br>HSEM | HSEM_ProcessSync               | This example describes how to use a hardware semaphore to synchronize processes. In this example, the hardware semaphore (9) is used to synchronize two processes.                                                                                                    | x               | -             | -             | -               | -                | -                | x               | -             | -               | -               | x             | -             |
|                         |                     | HSEM_ReadLock                  | This example describes how to enable, take, then release a semaphore using two different processes.                                                                                                    | -               | -             | -             | -               | -                | -                | х               | -             | -               | -               | x             | -             |
|                         |                     | HSEM_ResourceSharing           | This example describes how to use an embedded hardware semaphore to share resources between cores.                                                                                                    | -               | -             | -             | x               | х                | x                | -               | -             | -               | -               | -             | -             |
|                         |                     | I2C_EEPROM_fast_mode_plus      | This example describes how to handle I2C data buffer transmission/reception with DMA. In the example, the device communicates with an I2C EEPROM.                                                                                                    | x               | -             | -             | -               | -                | -                | х               | -             | -               | -               | -             | -             |
|                         |                     | I2C_TwoBoards_ComDMA           | This example describes how to handle I2C data buffer transmission/reception between two boards via DMA.                                                                                                    | -               | -             | -             | -               | -                | -                | -               | x             | x               | -               | x             | x             |
|                         | I2C                 | I2C_TwoBoards_ComIT            | This example describes how to handle I2C data buffer transmission/reception between two boards, using an interrupt.                                                                                                    | -               | -             | -             | -               | -                | -                | -               | x             | х               | -               | x             | x             |
|                         |                     | I2C_TwoBoards_ComPolling       | This example describes how to handle I2C data buffer transmission/reception between two boards in Polling mode.                                                                                                    | -               | -             | -             | -               | -                | -                | -               | x             | х               | -               | x             | x             |
| (Continued)<br>Examples |                     | I2C_WakeUpFromStop             | This example describes how to perform I2C data buffer transmission/reception between two instances using an interrupt, when one core is in Stop mode.                                                                                                    | -               | -             | -             | x               | -                | -                | x               | -             | x               | -               | x             | x             |
|                         | IWDG                | IWDG_WindowMode                | This example describes how to periodically update the IWDG reload counter, and simulate a software fault that generates a MCU IWDG reset when a programmed time period has elapsed.                                                                                                    | x               | -             | -             | x               | x                | x                | х               | x             | -               | x               | x             | x             |
|                         |                     | JPEG_DecodingFromFLASH_DMA     | This example demonstrates how to decode a JPEG image stored<br>in the internal Flash memory using the JPEG hardware decoder<br>in DMA mode, and display the final ARGB8888 image on the<br>LCD mounted on the board.                                                                                           | x               | -             | x             | x               | x                | x                | x               | -             | -               | -               | -             | -             |
|                         | JPEG                | JPEG_DecodingUsingFs_DMA       | This example demonstrates how to read a JPEG file from an SD card memory using FatFs, decode it using the JPEG hardware decoder in DMA mode, and display the final ARGB8888 image on the KoD DSI-LCD mounted on the board or on an HDMI monitor connected through the DSI-HDMI bridge board (MB1232.A).        | -               | -             | -             | x               | x                | -                | x               | -             | -               | -               | -             | -             |
|                         |                     | JPEG_DecodingUsingFs_Interrupt | This example demonstrates how to read a JPEG file from the SD card memory using FatFs, decode it using the JPEG hardware decoder in Interrupt mode, and display the final ARGB8888 image on the KoD DSI-LCD mounted on the board or on an HDMI monitor connected through the DSI-HDMI bridge board (MB1232.A). | -               | -             | -             | x               | x                | -                | x               | -             | -               | -               | -             | -             |

AN5033

| Level                          | Module name | Project name                         | Description                                                                                                    | STM32H7B3I-EVAL | STM32H7B3I-DK | STM32H750B-DK | STM32H747I-EVAL | STM32H747I-DISCO | STM32H745I-DISCO | STM32H743I-EVAL | STM32H735G-DK | NUCLEO-H7A3ZI-Q | NUCLEO-H745ZI-Q | NUCLEO-H743ZI | NUCLEO-H723ZG |
|--------------------------------|-------------|--------------------------------------|----------------------------------------------------------------------------------------------------|-----------------|---------------|---------------|-----------------|------------------|------------------|-----------------|---------------|-----------------|-----------------|---------------|---------------|
|                                |             | JPEG_DecodingUsingFs_Polling         | This example demonstrates how to read a JPEG file from the SD card memory using FatFs, decode it using the JPEG hardware decoder in Polling mode, and display the final ARGB8888 image on the KoD DSI-LCD mounted on the board or on an HDMI monitor connected through the DSI-HDMI bridge board (MB1232.A). | -               | -             | -             | x               | x                | -                | x               | -             | -               | -               | -             | -             |
|                                |             | JPEG_EncodingFromFLASH_DMA           | This example demonstrates how to read an RGB image stored in the internal Flash memory, encode it using the JPEG hardware encoder in DMA mode, and save it into an SD card.                                                                                                    | x               | x             | -             | х               | x                | -                | x               | -             | -               | -               | -             | -             |
|                                | (Continued) | JPEG_EncodingUsingFs_DMA             | This example demonstrates how to read a BMP file from an SD card memory using FatFs, encode it using the JPEG hardware encoder in DMA mode, and save it into the SD card.                                                                                                    | -               | -             | -             | х               | x                | -                | x               | -             | -               | -               | -             | -             |
|                                | JPEG        | JPEG_MJPEG_VideoDecoding             | This example demonstrates how to use the hardware JPEG decoder to decode an MJPEG video file located on the microSD and display the final ARGB8888 video on the KoD DSI-LCD mounted on the board or on an HDMI monitor connected through the DSI-HDMI bridge board (MB1232.A).                               | -               | -             | -             | x               | x                | -                | х               | -             | -               | -               | -             | -             |
|                                |             | JPEG_MJPEG_VideoDecodingFromOSPI     | This example demonstrates how to use the hardware JPEG decoder to decode an MJPEG video file located in the external Octo-SPI Flash memory and display it on the LCD-TFT screen.                                                                                                    | x               | x             | -             | -               | -                | -                | -               | -             | -               | -               | -             | -             |
| (Continued)<br><b>Examples</b> |             | JPEG_MJPEG_VideoDecodingFromQSPI     | This example demonstrates how to use the hardware JPEG decoder to decode an MJPEG video file located in the external Quad-SPI Flash memory and display the final ARGB8888 video on the KoD DSI-LCD mounted on board or on an HDMI monitor connected through the DSI-HDMI bridge board (MB1232.A).            | -               | -             | -             | x               | x                | -                | x               | -             | -               | -               | -             | -             |
|                                |             | LCD_DSI_CmdMode_DoubleBuffer         | This example provides a description of how to use the embedded LCD DSI controller (using LTDC and DSI Host peripherals) to drive the KoD LCD mounted on the board in DSI Command mode with dual buffer display.                                                                                              | -               | -             | -             | x               | х                | -                | -               | -             | -               | -               | -             | -             |
|                                |             | LCD_DSI_CmdMode_PartialRefresh       | This example provides a description of how to use the embedded LCD DSI controller (using LTDC and DSI Host peripherals) to drive the KoD LCD mounted on the board in DSI Command mode with partial refresh display.                                                                                          | -               | -             | -             | х               | x                | -                | -               | -             | -               | -               | -             | -             |
|                                | LCD_DSI     | LCD_DSI_CmdMode_SingleBuffer         | This example provides a description of how to use the embedded LCD DSI controller (using LTDC and DSI Host peripherals) to drive the KoD LCD mounted on the board in DSI Command mode with single buffer display.                                                                                            | -               | -             | -             | х               | x                | -                | -               | -             | -               | -               | -             | -             |
|                                |             | LCD_DSI_CmdMode_TearingEffect        | This example provides a description of how to use the embedded LCD DSI controller (using LTDC and DSI Host peripherals) to drive the KoD LCD mounted on the board in DSI Command mode with tearing effect management based on DSI link.                                                                      | -               | -             | -             | x               | x                | -                | -               | -             | -               | -               | -             | -             |
|                                |             | LCD_DSI_CmdMode_TearingEffect_ExtPin | This example provides a description of how to use the embedded LCD DSI controller (using LTDC and DSI Host peripherals) to drive the KoD LCD mounted on the board in DSI Command mode with tearing effect management based on DSI TE pin.                                                                    | -               | -             | -             | х               | х                | -                | -               | -             | -               | -               | -             | -             |

page 15/35

| Level       | Module name | Project name                      | Description                                                                                                    | STM32H7B3I-EVAL | STM32H7B3I-DK | STM32H750B-DK | STM32H747I-EVAL | STM32H747I-DISCO | STM32H745I-DISCO | STM32H743I-EVAL | STM32H735G-DK | NUCLEO-H7A3ZI-Q | NUCLEO-H745ZI-Q | NUCLEO-H743ZI | NUCLEO-H723ZG |
|-------------|-------------|-----------------------------------|----------------------------------------------------------------------------------------------------|-----------------|---------------|---------------|-----------------|------------------|------------------|-----------------|---------------|-----------------|-----------------|---------------|---------------|
|             |             | LCD_DSI_ULPM_Data                 | This example provides a description of how to use the embedded LCD DSI controller (using LTDC and DSI Host peripherals) to drive the KoD LCD mounted on the board and manage entry and exit in DSI ULPM mode on data lane only. In this mode, the DSI PHY state machine enters in low-power state on data lane thus allowing to save power when the LCD does not need to display any image. | -               | _             | -             | x               | x                | -                | -               | -             | -               | -               | -             | -             |
|             | (Continued) | LCD_DSI_ULPM_DataClock            | This example provides a description of how to use the embedded LCD DSI controller (using LTDC and DSI Host peripherals) to drive the KoD LCD mounted on the board and manage entry and exit in DSI ULPM mode on data lane and clock lane.                                                                                                    | -               | -             | -             | x               | х                | -                | -               | -             | -               | -               | -             | -             |
|             | 200_001     | LCD_DSI_VideoMode_DoubleBuffering | This example provides a description of how to use the embedded LCD DSI controller (using LTDC and DSI Host peripherals) to drive, in DSI Video mode, the KoD LCD mounted on the board or an HDMI monitor connected through the DSI-HDMI bridge board (MB1232.A). The display is based on two buffers.                                                                                       | -               | -             | -             | x               | x                | -                | -               | -             | -               | -               | -             | -             |
|             |             | LCD_DSI_VideoMode_SingleBuffer    | This example provides a description of how to use the embedded LCD DSI controller (using LTDC and DSI Host peripherals) to drive, in DSI Video mode, the KoD LCD mounted on the board or an HDMI monitor connected through the DSI-HDMI bridge board (MB1232.A). The display is based on a single buffer.                                                                                   | -               | -             | -             | x               | x                | -                | -               | -             | -               | -               | -             | -             |
| (Continued) |             | LPTIM_Encoder                     | This example shows how to configure the LPTIM peripheral in Encoder mode.                                                                                                    | -               | -             | -             | -               | -                | -                | х               | -             | -               | -               | x             | -             |
| Examples    |             | LPTIM_PWMExternalClock            | This example describes how to configure and use LPTIM to generate a PWM at the lowest power consumption, using an external counter clock and the HAL LPTIM API.                                                                                                    | -               | -             | -             | -               | -                | -                | х               | -             | x               | -               | x             | -             |
|             | LPTIM       | LPTIM_PWM_LSE                     | This example describes how to configure and use LPTIM to generate a PWM in low-power mode using the LSE as a counter clock and the HAL LPTIM API.                                                                                                    | x               | -             | -             | -               | -                | -                | х               | -             | x               | -               | x             | -             |
|             |             | LPTIM_PulseCounter                | This example describes how to configure and use, through the LPTIM HAL API, the LPTIM peripheral to count pulses.                                                                                                    | -               | х             | -             | x               | х                | х                | х               | -             | х               | x               | x             | x             |
|             |             | LPTIM_Timeout                     | This example describes how to implement a low-power timeout to wake up the system using the LPTIM, through the HAL LPTIM API.                                                                                                    | -               | -             | -             | -               | -                | -                | x               | -             | x               | -               | x             | -             |
|             |             | LTDC_ColorKeying                  | This example describes how to enable and use the LTDC color keying functionality.                                                                                                    | х               | -             | -             | -               | -                | -                | х               | -             | -               | -               | -             | -             |
|             |             | LTDC_ColorKeying_FromOSPI         | This example describes how to enable and use the LTDC color keying functionality and use the Octo-SPI memory.                                                                                                    | х               | х             | -             | -               | -                | -                | -               | x             | -               | -               | -             | -             |
|             | LTDC        | LTDC_Display_1Layer               | This example provides a description of how to configure the LTDC peripheral to display an RGB image of size 480x272 and format RGB565 (16 bits/pixel) on the LCD using only one layer.                                                                                                    | -               | -             | x             | -               | -                | x                | x               | -             | -               | -               | -             | -             |
|             |             | LTDC_Display_2Layers              | This example describes how to configure the LTDC peripheral to display two layers at the same time.                                                                                                    | -               | х             | х             | -               | -                | х                | х               | x             | -               | -               | -             | -             |

AN5033 - Rev 7

page 16/35

AN5033

| Level       | Module name | Project name               | Description                                                                                                    | STM32H7B3I-EVAL | STM32H7B3I-DK | STM32H750B-DK | STM32H747I-EVAL | STM32H747I-DISCO | STM32H745I-DISCO | STM32H743I-EVAL | STM32H735G-DK | NUCLEO-H7A3ZI-Q | NUCLEO-H745ZI-Q | NUCLEO-H743ZI | NUCLEO-H723ZG |
|-------------|-------------|----------------------------|----------------------------------------------------------------------------------------------------|-----------------|---------------|---------------|-----------------|------------------|------------------|-----------------|---------------|-----------------|-----------------|---------------|---------------|
|             |             | MDMA_DMA2D_Triggering      | This example describes how to use the MDMA with hardware trigger set to the DMA2D transfer complete flag.                                                                                                    | -               | -             | -             | х               | х                | -                | х               | -             | -               | -               | -             | -             |
|             |             | MDMA_GPDMA_Triggering      | This example describes how to use the MDMA with hardware trigger set to D2 Domain GP-DMA transfer complete flag.                                                                                                    | -               | -             | -             | -               | -                | -                | х               | -             | -               | -               | -             | -             |
|             |             | MDMA_LTDC_Triggering       | This example describes how to use the MDMA with hardware trigger set to the LTDC line interrupt Ffag.                                                                                                    | x               | -             | -             | -               | -                | -                | х               | х             | -               | -               | -             | -             |
|             | MDMA        | MDMA_LinkedList            | This example describes how to use the MDMA to perform a list of transfers. The transfer list is organized as a linked-list. Each time the current transfer completes, the MDMA automatically reloads the next transfer parameters and starts the transfer without CPU intervention. | x               | -             | x             | -               | -                | -                | х               | x             | x               | -               | x             | x             |
|             |             | MDMA_LinkedList_ColorsComp | This example demonstrates how to use the MDMA in Linked-list<br>mode to extract RGB colors from an ARGB8888 image, resize<br>each subimage (with a decimation factor /2) and display the<br>resulting RGB decimated subimages on the LCD.                                           | -               | -             | -             | x               | x                | -                | x               | -             | -               | -               | -             | -             |
|             |             | MDMA_RepeatBlock_Rotation  | This example provides a description of how to use the MDMA in Repeat block trigger mode to copy an RGB565 image to the LCD frame buffer.                                                                                                    | x               | х             | -             | x               | x                | х                | х               | x             | -               | -               | -             | -             |
| (Continued) |             | MDMA_RepeatBlock_ZoomOut   | This example provides a description of how to use the MDMA in Repeat block trigger mode to decimate an RGB565 image and copy it to the LCD frame buffer.                                                                                                    | -               | -             | -             | x               | x                | x                | x               | -             | -               | -               | -             | -             |
| Examples    | MMC         | MMC_ReadWrite_DMA          | This example performs write and read transfers to the MMC card<br>in SDMMC internal DMA mode, and calculates write and read<br>transfer speed.                                                                                                    | -               | -             | -             | -               | -                | х                | -               | -             | -               | -               | -             | -             |
|             |             | MMC_ReadWrite_IT           | This example performs write and read transfers to the MMC card in Interrupt mode and calculates write and read transfer speed.                                                                                                    | -               | -             | -             | -               | -                | х                | -               | -             | -               | -               | -             | -             |
|             |             | OPAMP_Calibration          | This example shows how to calibrate the OPAMP peripheral.                                                                                                    | -               | -             | -             | -               | -                | -                | -               | х             | х               | -               | х             | -             |
|             | OPAMP       | OPAMP_Follower             | This example shows how to configure the OPAMP peripheral in Follower mode interconnected with DAC and COMP.                                                                                                    | x               | -             | -             | -               | -                | -                | х               | -             | х               | -               | x             | х             |
|             |             | OPAMP_PGA_ExternalBias     | This example shows how to configure the OPAMP peripheral in PGA mode with bias voltage for the Non-inverting mode.                                                                                                    | -               | -             | -             | х               | -                | -                | х               | -             | -               | -               | x             | -             |
|             |             | OSPI_HyperRAM_MemoryMapped | This example describes how to write and read data in Memory-<br>mapped mode to/from the Octo-SPI HyperRAM memory and<br>compare the result with an intensive access.                                                                                                    | -               | -             | -             | -               | -                | -                | -               | x             | -               | -               | -             | -             |
|             | OSPI        | OSPI_NOR_MemoryMapped_DTR  | This example describes how to erase part of the Octo-SPI NOR memory, write data in Interrupt mode, and access the Octo-SPI NOR memory in Memory-mapped mode to check the data in a forever loop. The memory is configured in Octal DTR mode.                                        | x               | x             | -             | -               | -                | -                | -               | x             | -               | -               | -             | -             |
|             |             | OSPI_NOR_ReadWrite_DMA     | This example describes how to erase part of the Octo-SPI NOR memory, write data in DMA mode, read data in DMA mode, and compare the result in a forever loop.                                                                                                    | x               | x             | -             | -               | -                | -                | -               | -             | -               | -               | -             | -             |

page 17/35

AN5033

| Level                          | Module name         | Project name                       | Description                                                                                                    | STM32H7B3I-EVAL | STM32H7B3I-DK | STM32H750B-DK | STM32H747I-EVAL | STM32H747I-DISCO | STM32H745I-DISCO | STM32H743I-EVAL | STM32H735G-DK | NUCLEO-H7A3ZI-Q | NUCLEO-H745ZI-Q | NUCLEO-H743ZI | NUCLEO-H723ZG |
|--------------------------------|---------------------|------------------------------------|----------------------------------------------------------------------------------------------------|-----------------|---------------|---------------|-----------------|------------------|------------------|-----------------|---------------|-----------------|-----------------|---------------|---------------|
|                                | (Continued)<br>OSPI | OSPI_RAM_MemoryMapped              | This example describes how to write and read data in Memory-<br>mapped mode to/from the Octo-SPI HyperRAM memory, and<br>compare the result in a forever loop.                                                                                                    | x               | -             | -             | -               | -                | -                | -               | -             | -               | -               | -             | -             |
|                                |                     | OTFDEC_DataDecrypt                 | This example describes how to decrypt data located in the Octo-<br>SPI external Flash memory using the OTFDEC peripheral.                                                                                                    | х               | х             | -             | -               | -                | -                | -               | x             | -               | -               | -             | -             |
|                                |                     | OTFDEC_EncryptionDecryption        | This example shows how to use OTFDEC to encrypt, decrypt<br>and execute PI calculation algorithm stored in external NOR<br>Flash memory. USART1 is used to verify that decryption and<br>executing instructions are done correctly.                                                                                 | x               | x             | -             | -               | -                | -                | -               | -             | -               | -               | -             | -             |
|                                | OTFDEC              | OTFDEC_ExecutingAesInstruction     | This example shows how to use the OTFDEC to decrypt and execute PI calculation algorithm stored in external NOR Flash memory using the embedded cryptographic IP standard AES-128 counter mode to encrypt the binary image. USART1 is used to verify that decryption and executing instructions are done correctly. | x               | x             | -             | -               | -                | -                | -               | -             | -               | -               | -             | -             |
|                                |                     | OTFDEC_ExecutingCryptedInstruction | This example shows how to use the OTFDEC to decrypt and execute crypted instructions stored in external NOR Flash memory.                                                                                                    | x               | -             | -             | -               | -                | -                | -               | x             | -               | -               | -             | -             |
| (Continued)<br><b>Examples</b> | PSSI                | PSSI_Transmit_Receive_DMA          | This example describes how to perform PSSI data buffer transmission/reception between the on-board PSSI configured as a slave and a master simulated by another board. This project is configured for STM32H7A3xxQ devices using STM32CubeH7 HAL and running on an STMicroelectronics NUCLEO-H723ZG board.          | -               | -             | -             | -               | -                | -                | -               | -             | x               | -               | -             | x             |
|                                |                     | PWR_D10N_D20FF                     | This example shows how to run the system with only D1 domain in Run mode while D2 domain is in Standby mode.                                                                                                    | -               | -             | -             | х               | х                | х                | -               | -             | -               | х               | -             | -             |
|                                |                     | PWR_D2ON_D10FF                     | This example shows how to run the system with only D2 domain in Run mode while D1 domain is in Standby mode.                                                                                                    | -               | -             | -             | x               | х                | х                | -               | -             | -               | x               | -             | -             |
|                                |                     | PWR_Domain3SystemControl           | This example shows how to maintain a basic system activity in<br>low-power mode with D3 Domain only, by ensuring the<br>communication between the D3SRAM, the BDMA and the<br>LPUART when the system is in Stop mode.                                                                                               | -               | -             | -             | x               | х                | x                | х               | -             | -               | x               | x             | -             |
|                                | PWR                 | PWR_Hold_Mechanism                 | This example shows how to use the hold mechanism to allow the system to be re-initialized by a master CPU. This enables the master CPU to be woken up both by its own wakeup sources and by the wakeup sources of the slave CPU. The slave CPU remains on hold until it is released by the master CPU.              | -               | -             | -             | x               | х                | x                | -               | -             | -               | x               | -             | -             |
|                                |                     | PWR_STANDBY                        | This example shows how to enter Standby mode and wake up from this mode using an external reset or a WKUP pin.                                                                                                    | -               | х             | -             | х               | -                | х                | х               | -             | х               | -               | х             | -             |
|                                |                     | PWR_STANDBY_RTC                    | This example shows how to enter Standby mode and wake up from this mode using an external reset or the RTC wakeup timer.                                                                                                    | x               | х             | -             | х               | х                | х                | х               | x             | х               | x               | x             | x             |
|                                |                     | PWR_STOP2_RTC                      | This example shows how to enter Stop mode with main domain<br>in DStop2 and wake up from this mode using the RTC wakeup<br>timer with memory shut-off option enabled.                                                                                                    | x               | x             | -             | -               | -                | -                | -               | -             | x               | -               | -             | -             |

AN5033 - Rev 7

page 18/35

AN5033

| Level       | Module name        | Project name           | Description                                                                                                    | STM32H7B3I-EVAL | STM32H7B3I-DK | STM32H750B-DK | STM32H747I-EVAL | STM32H747I-DISCO | STM32H745I-DISCO | STM32H743I-EVAL | STM32H735G-DK | NUCLEO-H7A3ZI-Q | NUCLEO-H745ZI-Q | NUCLEO-H743ZI | NUCLEO-H723ZG |
|-------------|--------------------|------------------------|----------------------------------------------------------------------------------------------------|-----------------|---------------|---------------|-----------------|------------------|------------------|-----------------|---------------|-----------------|-----------------|---------------|---------------|
|             |                    | PWR_STOP_DataRetain    | This example shows how to retain data in D3SRAM when the<br>system enters Stop mode with D1 domain in Standby mode, to<br>guarantee low-power consumption.                                                                                                    | -               | -             | -             | -               | -                | -                | х               | -             | -               | -               | x             | -             |
|             |                    | PWR_STOP_RTC           | This example shows how to enter Stop mode and wake up from this mode using the RTC wakeup timer as wakeup source event. This event is connected to EXTI_Line19.                                                                                                    | -               | -             | -             | x               | x                | x                | x               | x             | -               | x               | x             | -             |
|             | (Continued)<br>PWR | PWR_STOP_STANDBY       | This example shows how to enter Stop/Standby mode and wake<br>up from this mode using an external reset or a WKUP pin<br>connected to the user button.                                                                                                    | -               | -             | x             | -               | -                | -                | -               | -             | -               | -               | -             | -             |
|             |                    | PWR_VOS0_480MHZ        | This example shows how to over-clock the system to 480 MHz with VOS0. In this example, when the USE_VOS0_480MHZ_OVERCLOCK define (located in main.h) is set to zero, the SystemClock_Config_400MHz() function is used to set the Flash latency and configure the system clock as well as the Arm®Cortex®-M7 and Arm®Cortex®-M4 frequencies at 400 MHz and 200 MHz, respectively. | -               | -             | -             | -               | -                | -                | -               | -             | -               | x               | x             | -             |
|             |                    | QSPI_ExecuteInPlace    | This example describes how to execute part of the code from the Quad-SPI memory. To do this, a section is created where the function is stored.                                                                                                    | -               | -             | -             | -               | -                | -                | x               | -             | -               | -               | -             | -             |
| (Continued) |                    | QSPI_MemoryMapped      | This example describes how to erase part of the Quad-SPI memory, write data in DMA mode, and access to Quad-SPI memory in Memory-mapped mode to check the data in a forever loop.                                                                                                    | -               | -             | -             | -               | -                | -                | x               | -             | -               | -               | -             | -             |
| Examples    | QSPI               | QSPI_MemoryMappedDual  | This example describes how to erase part of the Quad-SPI memory, write data in Interrupt mode, and access to Quad-SPI memory in Memory-mapped dual mode to check the data in a forever loop.                                                                                                    | -               | -             | x             | x               | -                | x                | x               | -             | -               | -               | -             | -             |
|             |                    | QSPI_ReadWriteDual_DMA | This example describes how to use Quad-SPI interface in Dual mode. It erases part of the Quad-SPI memory, writes data in DMA mode, reads data in DMA mode, and compares the result in a forever loop.                                                                                                    | -               | -             | -             | -               | -                | -                | x               | -             | -               | -               | -             | -             |
|             |                    | QSPI_ReadWrite_DMA     | This example describes how to erase part of the Quad-SPI memory, read and write data in DMA mode.                                                                                                    | -               | -             | -             | -               | -                | -                | х               | -             | -               | -               | -             | -             |
|             |                    | QSPI_ReadWrite_IT      | This example describes how to erase part of the Quad-SPI memory, write data in Interrupt mode, read data in Interrupt mode, and compare the result in a forever loop.                                                                                                    | -               | -             | -             | -               | -                | -                | x               | -             | -               | -               | -             | -             |
|             | RAMECC             | RAMECC_ErrorCount      | This example describes how to enable and activate notifications for RAMECC RAMs.                                                                                                    | -               | -             | -             | -               | -                | -                | -               | -             | -               | x               | -             | -             |
|             | RCC                | RCC_ClockConfig        | This example demonstrates how to configure the system clock (SYSCLK) and modify the clock settings in Run mode, using the RCC HAL API.                                                                                                    | x               | x             | -             | x               | x                | x                | x               | x             | x               | x               | x             | x             |
|             | RNG                | RNG_MultiRNG           | This example demonstrates how to configure the RNG through<br>the HAL API. This example uses the RNG to generate 32-bit long<br>random numbers.                                                                                                    | х               | х             | -             | х               | -                | x                | х               | x             | x               | -               | x             | x             |

| Level                   | Module name | Project name                 | Description                                                                                                    | STM32H7B3I-EVAL | STM32H7B3I-DK | STM32H750B-DK | STM32H747I-EVAL | STM32H747I-DISCO | STM32H745I-DISCO | STM32H743I-EVAL | STM32H735G-DK | NUCLEO-H7A3ZI-Q | NUCLEO-H745ZI-Q | NUCLEO-H743ZI | NUCLEO-H723ZG |
|-------------------------|-------------|------------------------------|----------------------------------------------------------------------------------------------------|-----------------|---------------|---------------|-----------------|------------------|------------------|-----------------|---------------|-----------------|-----------------|---------------|---------------|
|                         |             | RTC_ActiveTamper             | This example describes how to program active tampers.                                                                                                    | х               | -             | -             | -               | -                | -                | -               | -             | -               | -               | -             | -             |
|                         |             | RTC_Alarm                    | This example describes how to configure and generate an RTC alarm using the RTC HAL API.                                                                                                    | x               | х             | х             | х               | x                | x                | х               | x             | х               | х               | х             | x             |
|                         | RTC         | RTC_Tamper                   | This example describes how to configure the RTC to write/read data to/from RTC Backup registers. It also demonstrates the tamper detection feature.                                             | -               | х             | -             | -               | -                | -                | x               | x             | x               | -               | x             | x             |
|                         |             | RTC_TimeStamp                | This example demonstrates how to configure the RTC HAL API to use the timestamp feature.                                                                                                    | -               | х             | -             | -               | -                | -                | х               | x             | х               | -               | х             | x             |
|                         | SAL         | SAI_AudioPlay                | This example shows how to use the SAI HAL API to play an audio file in DMA circular mode and handle the buffer update.                                                                          | x               | -             | -             | -               | -                | -                | х               | x             | -               | -               | -             | -             |
|                         | 5Ai         | SAI_AudioPlayback            | This example shows how to use the SAI to play back audio data coming from two microphones.                                                                                                    | -               | -             | -             | -               | -                | х                | х               | -             | -               | -               | -             | -             |
|                         |             | SD_ReadWrite_DMA             | This example shows how to support DMA mode for a microSD card.                                                                                                    | x               | -             | -             | -               | -                | -                | х               | -             | -               | -               | -             | -             |
|                         | 50          | SD_ReadWrite_DMADoubleBuffer | This example performs write and read transfers to/from an SD card in SDMMC internal DMA mode, and calculates write and read transfer speeds.                                                    | x               | -             | -             | -               | -                | -                | x               | x             | -               | -               | -             | -             |
|                         | 50          | SD_ReadWrite_DMA_HS          | This example shows how to support DMA mode for a microSD card.                                                                                                    | x               | -             | -             | -               | -                | -                | х               | -             | -               | -               | -             | -             |
| (Continued)<br>Examples |             | SD_ReadWrite_IT              | This example performs write and read transfers to/from an SD card in SDMMC internal DMA mode, and calculates write and read transfer speeds.                                                    | x               | -             | -             | -               | -                | -                | х               | x             | -               | -               | -             | -             |
|                         | SPDIFRX     | SPDIFRX_AudioPlay            | This example shows how to use the SPDIFRX HAL API to receive audio data and then play them through the Codec by using the SAI interface.                                                        | -               | -             | -             | -               | x                | -                | -               | -             | -               | -               | -             | -             |
|                         |             | SPI_FullDuplex_ComDMA        | This example shows how to perform data buffer transmission/<br>reception between two boards via SPI using DMA.                                                                                  | -               | -             | -             | -               | -                | -                | -               | -             | х               | x               | х             | x             |
|                         | SPI         | SPI_FullDuplex_ComIT         | This example shows how to perform data buffer transmission/<br>reception between two boards via SPI in Interrupt mode.                                                                          | -               | -             | -             | -               | -                | -                | -               | -             | х               | х               | х             | x             |
|                         |             | SPI_FullDuplex_ComPolling    | This example shows how to perform data buffer transmission/<br>reception between two boards via SPI in Polling mode.                                                                            | -               | -             | -             | -               | -                | -                | -               | -             | х               | -               | х             | х             |
|                         |             | TIM_6Steps                   | This example shows how to configure the TIM1 peripheral to generate six steps.                                                                                                    | x               | -             | -             | -               | -                | -                | х               | -             | -               | -               | х             | -             |
|                         |             | TIM_Asymetric                | This example shows how to configure the TIM peripheral to generate an asymmetric signal.                                                                                                    | -               | -             | -             | -               | -                | -                | x               | -             | х               | -               | х             | -             |
|                         | ТІМ         | TIM_Combined                 | This example shows how to configure the TIM1 peripheral to generate three PWM combined signals with TIM1 channel 5.                                                                             | -               | -             | -             | -               | -                | -                | x               | -             | -               | -               | x             | -             |
|                         |             | TIM_ComplementarySignals     | This example shows how to configure the TIM1 peripheral to generate three complementary TIM1 signals, insert a defined dead time value, use the break feature, and lock the desired parameters. | -               | -             | -             | -               | -                | -                | x               | -             | -               | -               | x             | -             |

page 20/35

AN5033

| Level                   | Module name | Project name                 | Description                                                                                                    | STM32H7B3I-EVAL | STM32H7B3I-DK | STM32H750B-DK | STM32H747I-EVAL | STM32H747I-DISCO | STM32H745I-DISCO | STM32H743I-EVAL | STM32H735G-DK | NUCLEO-H7A3ZI-Q | NUCLEO-H745ZI-Q | NUCLEO-H743ZI | NUCLEO-H723ZG |
|-------------------------|-------------|------------------------------|----------------------------------------------------------------------------------------------------|-----------------|---------------|---------------|-----------------|------------------|------------------|-----------------|---------------|-----------------|-----------------|---------------|---------------|
|                         |             | TIM_DMA                      | This example shows how to use the DMA with TIMER update request to transfer data from memory to TIMER capture compare register 3 (TIMx_CCR3).              | -               | х             | -             | -               | x                | x                | x               | -             | x               | -               | x             | x             |
|                         |             | TIM_DMABurst                 | This example shows how to update the TIMER channel 1 period and the duty cycle using the TIMER DMA burst feature.                                          | -               | -             | -             | -               | -                | -                | х               | x             | -               | -               | x             | -             |
|                         |             | TIM_InputCapture             | This example shows how to use the TIM peripheral to measure the frequency of an external signal.                                                           | -               | -             | -             | -               | -                | -                | х               | -             | -               | -               | x             | -             |
|                         | (Continued) | TIM_OCToggle                 | This example shows how to configure the TIMER peripheral to generate four different signals with four different frequencies.                               | -               | -             | -             | -               | -                | -                | х               | -             | -               | -               | x             | -             |
|                         | TIM         | TIM_OnePulse                 | This example shows how to use the TIMER peripheral to generate a single pulse when a rising edge of an external signal is received on the TIMER input pin. | -               | -             | -             | -               | -                | -                | x               | -             | -               | -               | x             | -             |
|                         |             | TIM_PWMOutput                | This example shows how to configure the TIMER peripheral in PWM (pulse width modulation) mode.                                                             | x               | -             | -             | х               | -                | -                | х               | -             | -               | x               | x             | -             |
|                         |             | TIM_Synchronization          | This example shows how to synchronize TIM1 with TIM3 and TIM4 timers in Parallel mode.                                                                     | -               | -             | -             | -               | -                | -                | х               | -             | x               | -               | x             | -             |
|                         |             | TIM_TimeBase                 | This example shows how to configure the TIMER peripheral to generate a 1-second timebase with the corresponding interrupt request.                         | -               | -             | x             | -               | -                | -                | x               | -             | x               | -               | x             | -             |
| (Continued)<br>Examples |             | LPUART_WakeUpFromStop        | This example shows how to configure an LPUART to wake up the MCU from Stop mode when a given stimulus is received.                                         | x               | -             | -             | -               | -                | -                | х               | -             | -               | -               | -             | -             |
|                         |             | UART_HyperTerminal_DMA       | This example describes an UART transmission (transmit/receive) in DMA mode between a board and an HyperTerminal PC application.                            | x               | -             | -             | -               | -                | -                | x               | -             | -               | -               | -             | -             |
|                         |             | UART_HyperTerminal_IT        | This example describes an UART transmission (transmit/receive) between a board and an HyperTerminal PC application by using an interrupt.                  | x               | -             | -             | -               | -                | -                | х               | -             | -               | -               | -             | -             |
|                         | UART        | UART_Printf                  | This example shows how to re-route the C library printf function to the UART.                                                                              | x               | х             | -             | -               | -                | -                | х               | x             | -               | -               | -             | -             |
|                         |             | UART_TwoBoards_ComDMA        | This example describes UART transmission (transmit/receive) in DMA mode between two boards.                                                                | -               | -             | -             | -               | -                | -                | -               | -             | x               | -               | x             | -             |
|                         |             | UART_TwoBoards_ComIT         | This example describes UART transmission (transmit/receive) in Interrupt mode between two boards.                                                          | -               | -             | -             | -               | -                | -                | -               | -             | x               | -               | x             | -             |
|                         |             | UART_TwoBoards_ComPolling    | This example describes UART transmission (transmit/receive) in Polling mode between two boards.                                                            | -               | -             | -             | -               | -                | -                | -               | -             | x               | -               | x             | x             |
|                         |             | UART_WakeUpFromStopUsingFIFO | This example shows how to use UART HAL API to wake up the MCU from Stop mode using the UART FIFO level.                                                    | x               | -             | -             | х               | х                | х                | х               | -             | -               | x               | -             | -             |
|                         | USART       | USART_SlaveMode              | This example describes an USART-SPI communication (transmit/<br>receive) between two boards with the USART configured as a<br>slave.                       | -               | -             | -             | -               | -                | -                | -               | -             | x               | -               | x             | x             |

Г

| Level                   | Module name | Project name                      | Description                                                                                                    | STM32H7B3I-EVAL | STM32H7B3I-DK | STM32H750B-DK | STM32H747I-EVAL | STM32H747I-DISCO | STM32H745I-DISCO | STM32H743I-EVAL | STM32H735G-DK | NUCLEO-H7A3ZI-Q | NUCLEO-H745ZI-Q | NUCLEO-H743ZI | NUCLEO-H723ZG |
|-------------------------|-------------|-----------------------------------|----------------------------------------------------------------------------------------------------|-----------------|---------------|---------------|-----------------|------------------|------------------|-----------------|---------------|-----------------|-----------------|---------------|---------------|
|                         |             | WWDG_Example                      | This example describes how to periodically update the WWDG counter and simulate a software fault that generates an MCU WWDG reset when a predefined time period has elapsed.                                                                                                    | -               | -             | -             | х               | x                | x                | x               | -             | -               | x               | x             | -             |
| (Continued)<br>Examples | WWDG        | WWDG_ResetAfterSwFailure          | This example describes how to periodically update the WWDG counter and simulate a software fault that generates an MCU WWDG reset when a predefined time period has elapsed.                                                                                                    | x               | x             | -             | -               | -                | -                | -               | x             | x               | -               | -             | x             |
|                         |             | Total number of                   | examples: 647                                                                                                    | 70              | 34            | 13            | 61              | 51               | 40               | 135             | 52            | 53              | 21              | 79            | 38            |
|                         | ADC         | ADC_AnalogWatchdog                | This example shows how to use an ADC peripheral with an ADC analog watchdog to monitor a channel and detect when the corresponding converted data are outside the window thresholds.                                                                                                    | -               | -             | -             | -               | -                | -                | -               | -             | -               | -               | -             | x             |
|                         | COMP        | COMP_CompareGpioVsVrefInt_IT      | This example shows how to use a comparator peripheral to compare, in Interrupt mode, a voltage level applied on a GPIO pin to the internal voltage reference ( $V_{REFINT}$ ). This example is based on the STM32H7xx COMP LL API. The peripheral initialization uses LL unitary service functions for optimization purposes (performance and size). | -               | _             | -             | -               | -                | -                | -               | -             | x               | -               | x             | x             |
|                         | COM         | COMP_CompareGpioVsVrefInt_IT_Init | This example shows how to use a comparator peripheral to compare, in Interrupt mode, a voltage level applied on a GPIO pin to the internal voltage reference ( $V_{REFINT}$ ). This example is based on the STM32H7xx COMP LL API. The peripheral initialization uses the LL initialization function to demonstrate LL init usage.                   | -               | _             | -             | -               | -                | -                | -               | -             | -               | -               | -             | x             |
|                         | CORDIC      | CORDIC_CosSin                     | This example shows how to use the CORDIC peripheral to calculate cosine and sine.                                                                                                    | -               | -             | -             | -               | -                | -                | -               | -             | -               | -               | -             | x             |
| Examples_LL             | CORTEX      | CORTEX_MPU                        | This example introduces the MPU feature. It configures a memory area as privileged read-only and attempts to perform read and write operations in different modes.                                                                                                    | -               | -             | -             | -               | -                | -                | -               | -             | -               | -               | -             | x             |
|                         | 000         | CRC_CalculateAndCheck             | This example shows how to configure the CRC calculation unit to compute a CRC code for a given data buffer, based on a fixed generator polynomial (default value 0x4C11DB7). The peripheral initialization is done using LL unitary service functions for optimization purposes (performance and size).                                              | -               | -             | -             | -               | -                | -                | -               | -             | x               | -               | -             | x             |
|                         | CKU         | CRC_UserDefinedPolynomial         | This example shows how to configure and use the CRC calculation unit to compute an 8-bit CRC code for a given data buffer, based on a user-defined generating polynomial. The peripheral initialization is done using LL unitary service functions for optimization purposes (performance and size).                                                 | -               | -             | -             | -               | -                | -                | -               | -             | -               | -               | -             | x             |
|                         | CRS         | CRS_Synchronization_IT            | This example shows how to configure the clock recovery service<br>in Interrupt mode through the STM32H7xx CRS LL API. The<br>peripheral initialization uses LL unitary service functions for<br>optimization purposes (performance and size).                                                                                                    | -               | -             | -             | -               | -                | -                | -               | -             | -               | -               | -             | x             |
|                         | DAC         | DAC_GenerateWaveform_TriggerHW    | This example shows how to use the DAC peripheral to generate<br>a voltage waveform from a digital data stream transferred by<br>DMA. It is based on the STM32H7xx DAC LL API. The peripheral<br>initialization uses LL unitary service functions for optimization<br>purposes (performance and size).                                                | -               | -             | -             | -               | _                | -                | -               | -             | x               | -               | x             | x             |

| Level       | Module name        | Project name                        | Description                                                                                                    | STM32H7B3I-EVAL | STM32H7B3I-DK | STM32H750B-DK | STM32H747I-EVAL | STM32H747I-DISCO | STM32H745I-DISCO | STM32H743I-EVAL | STM32H735G-DK | NUCLEO-H7A3ZI-Q | NUCLEO-H745ZI-Q | NUCLEO-H743ZI | NUCLEO-H723ZG |
|-------------|--------------------|-------------------------------------|----------------------------------------------------------------------------------------------------|-----------------|---------------|---------------|-----------------|------------------|------------------|-----------------|---------------|-----------------|-----------------|---------------|---------------|
|             | (Continued)<br>DAC | DAC_GenerateWaveform_TriggerHW_Init | This example shows how to use the DAC peripheral to generate<br>a voltage waveform from a digital data stream transferred by<br>DMA. It is based on the STM32H7xx DAC LL API. The peripheral<br>initialization uses LL initialization functions to demonstrate LL init<br>usage.                | -               | -             | -             | -               | -                | -                | -               | -             | -               | -               | -             | x             |
|             | DMA                | DMA_CopyFromFlashToMemory           | This example shows how to use a DMA to transfer a word data<br>buffer from Flash memory to embedded SRAM. The peripheral<br>initialization uses LL unitary service functions for optimization<br>purposes (performance and size).                                                               | -               | -             | -             | -               | -                | -                | -               | -             | x               | -               | -             | x             |
|             | DIMA               | DMA_CopyFromFlashToMemory_Init      | This example shows how to use a DMA to transfer a word data<br>buffer from Flash memory to embedded SRAM. The peripheral<br>initialization uses LL initialization functions to demonstrate LL init<br>usage.                                                                                    | -               | -             | -             | -               | -                | -                | -               | -             | -               | -               | -             | x             |
|             | DMA2D              | DMA2D_MemoryToMemory                | This example shows how to configure the DMA2D peripheral in Memory-to-memory transfer mode. The example is based on the STM32H7xx DMA2D LL API. The peripheral initialization uses LL unitary service functions for optimization purposes (performance and size).                               | -               | x             | -             | -               | -                | -                | -               | x             | -               | -               | -             | -             |
| (Continued) | EVT                | EXTI_ToggleLedOnIT                  | This example shows how to configure the EXTI and use GPIOs to toggle the user LEDs available on the board when a user button is pressed. It is based on the STM32H7xx LL API. The peripheral initialization uses LL unitary service functions for optimization purposes (performance and size). | -               | -             | -             | -               | _                | -                | -               | -             | x               | _               | -             | ×             |
| Examples_LL | EATI               | EXTI_ToggleLedOnIT_Init             | This example shows how to configure the EXTI and use GPIOs to toggle the user LEDs available on the board when a user button is pressed. This example is based on the STM32H7xx LL API. The peripheral initialization uses LL initialization functions to demonstrate LL init usage.            | -               | -             | -             | -               | _                | -                | -               | -             | -               | _               | -             | ×             |
|             | 0510               | GPIO_InfiniteLedToggling            | This example shows how to configure and use GPIOs to toggle<br>the on-board user LEDs every 250 ms. This example is based on<br>the STM32H7xx LL API. The peripheral is initialized with LL<br>unitary service functions to optimize for performance and size.                                  | -               | -             | -             | -               | -                | -                | -               | -             | x               | -               | -             | x             |
|             | GPIO               | GPIO_InfiniteLedToggling_Init       | This example shows how to configure and use GPIOs to toggle<br>the on-board user LEDs every 250 ms. This example is based on<br>the STM32H7xx LL API. The peripheral is initialized with LL<br>initialization function to demonstrate LL init usage.                                            | -               | -             | -             | -               | -                | -                | -               | -             | -               | -               | -             | x             |
|             | 12C                | I2C_OneBoard_Communication_IT       | This example shows how to handle the reception of one data<br>byte from an I2C slave device by an I2C master device. Both<br>devices operate in Interrupt mode. The peripheral is initialized<br>with LL unitary service functions to optimize for performance and<br>size.                     | -               | -             | -             | -               | -                | -                | -               | -             | -               | -               | -             | x             |
|             |                    | I2C_OneBoard_Communication_IT_Init  | This example shows how to handle the reception of one data<br>byte from an I2C slave device by an I2C master device. Both<br>devices operate in Interrupt mode. The peripheral is initialized<br>with LL initialization function to demonstrate LL init usage.                                  | -               | -             | -             | -               | -                | -                | -               | -             | -               | -               | -             | x             |

| Level                      | Module name | Project name                     | Description                                                                                                    | STM32H7B3I-EVAL | STM32H7B3I-DK | STM32H750B-DK | STM32H747I-EVAL | STM32H747I-DISCO | STM32H745I-DISCO | STM32H743I-EVAL | STM32H735G-DK | NUCLEO-H7A3ZI-Q | NUCLEO-H745ZI-Q | NUCLEO-H743ZI | NUCLEO-H723ZG |
|----------------------------|-------------|----------------------------------|----------------------------------------------------------------------------------------------------|-----------------|---------------|---------------|-----------------|------------------|------------------|-----------------|---------------|-----------------|-----------------|---------------|---------------|
|                            | IWDG        | IWDG_RefreshUntilUserEvent       | This example shows how to configure the IWDG peripheral to<br>ensure periodical counter update and generate an MCU IWDG<br>reset when a user push-button is pressed. The peripheral is<br>initialized with LL unitary service functions to optimize for<br>performance and size.                           | -               |               | -             | -               | -                | -                | -               | -             | x               | -               | -             | x             |
|                            | PWR         | PWR_EnterStandbyMode             | This example shows how to enter Standby mode and wake up from this mode by using an external reset or a wakeup interrupt.                                                                                                    | -               | -             | -             | -               | -                | -                | -               | -             | -               | -               | -             | x             |
|                            |             | PWR_EnterStopMode                | This example shows how to enter Stop mode.                                                                                                    | -               | -             | -             | -               | -                | -                | -               | -             | -               | -               | -             | х             |
|                            | RCC         | RCC_OutputSystemClockOnMCO       | This example shows how to configure MCO pins (PA8 and PC9) to output the system clock.                                                                                                    | -               | -             | -             | -               | -                | -                | -               | -             | х               | -               | -             | х             |
|                            | DNG         | RNG_GenerateRandomNumbers        | This example shows how to configure the RNG to generate 32-bit long random numbers. The peripheral initialization uses LL unitary service functions for optimization purposes (performance and size).                                                                                                    | -               | -             | -             | -               | -                | -                | -               | -             | x               | -               | -             | x             |
|                            | RNG         | RNG_GenerateRandomNumbers_IT     | This example shows how to configure the RNG to generate 32-bit long random numbers using interrupts. The peripheral initialization uses LL unitary service functions for optimization purposes (performance and size).                                                                                     | -               | -             | -             | -               | -                | -                | -               | -             | -               | -               | -             | x             |
| (Continued)<br>Examples_LL | RTC         | RTC_Alarm                        | This example shows how to configure the RTC LL API to configure and generate an alarm using the RTC peripheral. The peripheral initialization uses LL unitary service functions for optimization purposes (performance and size).                                                                          | -               | -             | -             | -               | -                | -                | -               | -             | x               | -               | x             | x             |
|                            |             | RTC_Alarm_Init                   | This example shows how to configure the RTC LL API to configure and generate an alarm using the RTC peripheral. The peripheral initialization uses the LL initialization function.                                                                                                    | -               | -             | -             | -               | -                | -                | -               | -             | -               | -               | -             | x             |
|                            |             | SPI_FullDuplex_ComIT             | This example shows how to perform SPI data buffer transmission/reception between two instances in the same board by using interrupts.                                                                                                    | -               | -             | -             | -               | -                | -                | -               | -             | -               | -               | x             | x             |
|                            | SPI         | SPI_OneBoard_FullDuplex_IT       | This example shows how to perform SPI data buffer transmission/reception between two instances in the same board by using interrupts. This example is based on the STM32H7xx SPI LL API. The peripheral initialization uses LL unitary service functions for optimization purposes (performance and size). | -               | -             | -             | -               | -                | -                | -               | -             | x               | -               | -             | -             |
|                            |             | SPI_OneBoard_HalfDuplex_DMA_Init | This example shows how to configure GPIO and SPI peripherals to transmit bytes from an SPI master device to an SPI slave device in DMA mode. This example is based on the STM32H7xx SPI LL API. The peripheral initialization uses the LL initialization function to demonstrate LL init usage.            | -               | -             | -             | -               | -                | -                | -               | -             | -               | -               | -             | x             |
|                            | ТІМ         | TIM_PWMOutput                    | This example shows how to use a timer peripheral to generate a PWM output signal and update the PWM duty cycle. This example is based on the STM32H7xx TIM LL API. The peripheral initialization uses LL unitary service functions for optimization purposes (performance and size).                       | -               | -             | -             | -               | -                | -                | -               | -             | x               | -               | -             | x             |

AN5033 - Rev 7

page 24/35

AN5033

| Level                      | Module name        | Project name                   | Description                                                                                                    | STM32H7B3I-EVAL | STM32H7B3I-DK | STM32H750B-DK | STM32H747I-EVAL | STM32H747I-DISCO | STM32H745I-DISCO | STM32H743I-EVAL | STM32H735G-DK | NUCLEO-H7A3ZI-Q | NUCLEO-H745ZI-Q | NUCLEO-H743ZI | NUCLEO-H723ZG |
|----------------------------|--------------------|--------------------------------|----------------------------------------------------------------------------------------------------|-----------------|---------------|---------------|-----------------|------------------|------------------|-----------------|---------------|-----------------|-----------------|---------------|---------------|
|                            | (Continued)<br>TIM | TIM_PWMOutput_Init             | This example shows how to use a timer peripheral to generate a PWM output signal and update the PWM duty cycle. This example is based on the STM32H7xx TIM LL API. The peripheral initialization uses LL initialization function to demonstrate LL init.                   | -               | -             | -             | -               | -                | -                | -               | -             | -               | -               | -             | x             |
|                            | USART              | USART_Communication_Rx_IT      | This example shows how to configure GPIO and USART peripherals to receive characters from an HyperTerminal (PC) in Asynchronous mode using an interrupt. The peripheral initialization uses LL unitary service functions for optimization purposes (performance and size). | -               | -             | -             | -               | -                | -                | -               | -             | x               | -               | -             | x             |
| (Continued)<br>Examples_LL | COART              | USART_Communication_Rx_IT_Init | This example shows how to configure GPIO and USART<br>peripherals to receive characters from an HyperTerminal (PC) in<br>Asynchronous mode using an interrupt. The peripheral<br>initialization uses the LL initialization function to demonstrate LL<br>init.             | -               | -             | -             | -               | -                | -                | -               | -             | -               | -               | -             | x             |
|                            | WWDG               | WWDG_RefreshUntilUserEvent     | This example shows how to configure the WWDG to periodically update the counter and generate an MCU WWDG reset when a user button is pressed. The peripheral initialization uses the LL unitary service functions for optimization purposes (performance and size).        | -               | -             | -             | -               | -                | -                | -               | -             | -               | -               | -             | x             |
|                            |                    | Total number of                | examples_II: 52                                                                                                    | 0               | 1             | 0             | 0               | 0                | 0                | 0               | 1             | 13              | 0               | 4             | 33            |
|                            | CRC                | CRC_PolynomialUpdate           | This example shows how to use the CRC peripheral through the STM32H7xx CRC HAL and LL API.                                                                                                    | -               | -             | -             | -               | -                | -                | -               | -             | x               | -               | -             | x             |
| Examples_MIX               | DMA                | DMA_FLASHToRAM                 | This example shows how to use a DMA to transfer a word data<br>buffer from Flash memory to embedded SRAM through the<br>STM32H7xx DMA HAL and LL API. The LL API is used for<br>performance improvement.                                                                   | -               | -             | -             | -               | -                | -                | -               | -             | x               | -               | -             | x             |
|                            | DMA2D              | DMA2D_MemToMemWithLCD          | This example shows how to configure the DMA2D peripheral in Memory-to-memory transfer mode and display the result on the LCD. The DMA2D LL APIs are used for performance improvement.                                                                                      | -               | x             | -             | -               | -                | -                | -               | x             | x               | -               | -             | x             |
|                            |                    | Total number of e              | xamples_mix: 8                                                                                                    | 0               | 1             | 0             | 0               | 0                | 0                | 0               | 1             | 3               | 0               | 0             | 3             |
|                            | Audio              | Audio_playback_and_record      | This application shows how to use the different functionalities of the SAI (Serial Audio Interface) to ensure audio record and playback via ST MEMS microphones (MP34DT01).                                                                                                | -               | -             | -             | -               | -                | -                | x               | -             | -               | -               | -             | -             |
|                            |                    | LTDC_AnimatedPictureFromSDCard | This example shows how to display an animated picture stored on the LCD on the microSD card.                                                                                                    | -               | x             | -             | -               | -                | -                | х               | -             | -               | -               | -             | -             |
| Applications               | Display            | LTDC_Paint                     | This application describes how to configure the LCD touchscreen, attribute an action related to a configured touch zone, and save a BMP picture on the USB disk.                                                                                                    | -               | -             | x             | -               | -                | -                | x               | -             | -               | -               | -             | -             |
|                            |                    | LTDC_PicturesFromSDCard        | This example shows how to use LTDC layers to display pictures stored on the SD card on the LCD.                                                                                                    | x               | x             | -             | -               | -                | -                | х               | -             | -               | -               | -             | -             |
|                            | EEPROM             | EEPROM_Emulation               | This application describes the software solution for substituting<br>standalone EEPROM by emulating the EEPROM mechanism<br>using the STM32H743x on-chip Flash memory.                                                                                                    | -               | -             | -             | -               | -                | -                | x               | -             | x               | -               | x             | -             |

| Level        | Module name | Project name                   | Description                                                                                                    | STM32H7B3I-EVAL | STM32H7B3I-DK | STM32H750B-DK | STM32H747I-EVAL | STM32H747I-DISCO | STM32H745I-DISCO | STM32H743I-EVAL | STM32H735G-DK | NUCLEO-H7A3ZI-Q | NUCLEO-H745ZI-Q | NUCLEO-H743ZI | NUCLEO-H723ZG |
|--------------|-------------|--------------------------------|----------------------------------------------------------------------------------------------------|-----------------|---------------|---------------|-----------------|------------------|------------------|-----------------|---------------|-----------------|-----------------|---------------|---------------|
|              | EvtNem Code | ExtMem_Boot                    | This directory contains a set of sources files and pre-configured projects that describe how to build an application for execution from external memory using the ExtMem_Boot firmware.                                                                                               | x               | x             | -             | -               | -                | -                | x               | x             | -               | -               | -             | -             |
|              | Execution   | ExtMem_Application\FreeRTOS    | This application shows how to implement thread creation using CMSIS RTOS API with execution from external memory.                                                                                                    | х               | х             | -             | -               | -                | -                | х               | х             | -               | -               | -             | -             |
|              |             | ExtMem_Application\LedToggling | This application provides a sample LED toggling program with execution from external memory.                                                                                                    | х               | х             | -             | -               | -                | -                | х               | х             | -               | -               | -             | -             |
|              | FPU         | FPU_Fractal                    | This application explains how to use the STM32H7 floating-point<br>units (FPU), and demonstrates the benefits it brings. The<br>CortexM7 FPU is an implementation of the ARM FPv5-SP<br>double-precision FPU.                                                                         | -               | -             | -             | x               | х                | -                | х               | -             | -               | -               | -             | -             |
|              | FatFs       | FatFs_uSD_Standalone           | This application describes how to use STM32Cube firmware with FatFs middleware component as a generic FAT file system module. The objective is to develop an application making the most of the features offered by FatFs to configure a microSD drive.                               | -               | -             | -             | -               | -                | -                | -               | -             | -               | -               | x             | -             |
| (Continued)  |             | FatFs_CopyFiles                | This application describes how to use STM32Cube firmware with FatFs middleware component as a generic FAT file system module. This example develops an application that exploits FatFs features to configure two microSD drives and copy files from the first instance to the second. | x               | -             | -             | -               | -                | -                | -               | -             | -               | -               | -             | -             |
| Applications |             | FatFs_Dual_Instance            | This application describes how to use STM32Cube firmware with FatFs middleware component as a generic FAT file system module. The objective is to develop an application making the most of the features offered by FatFs to configure a microSD and an USB drive.                    | -               | _             | -             | x               | -                | -                | -               | -             | -               | -               | -             | -             |
|              | FatEs       | FatFs_MultiAccess_RTOS         | This application describes how to use STM32Cube firmware with FatFs middleware component as a generic FAT file system module, FreeRTOS as an RTOS module based on using CMSIS-OS V2 wrapping layer common APIs.                                                                       | -               | x             | -             | -               | -                | -                | -               | -             | -               | -               | -             | -             |
|              |             | FatFs_MultiDrives              | This application describes how to use STM32Cube firmware with FatFs middleware component as a generic FAT file system module. This example develops an application that exploits FatFs features, with multidrive (SDRAM, microSD) configurations.                                     | -               | x             | -             | -               | -                | -                | x               | -             | -               | -               | -             | -             |
|              |             | FatFs_RAMDisk                  | This application describes how to use STM32Cube firmware with FatFs middleware component as a generic FAT file system module, to develop an application exploiting FatFs offered features with RAM disk (SRAM) drive configuration.                                                   | -               | -             | -             | -               | -                | -                | x               | -             | x               | -               | -             | -             |
|              |             | FatFs_SDRAMDisk                | This application describes how to use STM32Cube firmware with FatFs middleware component as a generic FAT file system module. The objective is to develop an application making the most of the features offered by FatFs to configure a RAMDisk drive.                               | -               | -             | -             | -               | -                | -                | х               | -             | -               | -               | -             | -             |

| Level                       | Module name          | Project name                 | Description                                                                                                    | STM32H7B3I-EVAL | STM32H7B3I-DK | STM32H750B-DK | STM32H747I-EVAL | STM32H747I-DISCO | STM32H745I-DISCO | STM32H743I-EVAL | STM32H735G-DK | NUCLEO-H7A3ZI-Q | NUCLEO-H745ZI-Q | NUCLEO-H743ZI | NUCLEO-H723ZG |
|-----------------------------|----------------------|------------------------------|----------------------------------------------------------------------------------------------------|-----------------|---------------|---------------|-----------------|------------------|------------------|-----------------|---------------|-----------------|-----------------|---------------|---------------|
|                             |                      | FatFs_Shared_Device          | This application describes how to use STM32Cube firmware with FatFs middleware component as a generic FAT file system module. The objective is to develop an application making the most of the features offered by FatFs to access the eMMC card.                                                                    | -               | -             | -             | -               | -                | x                | -               | -             | -               | -               | -             | -             |
|                             |                      | FatFs_USBDisk_RTOS           | This application describes how to use STM32Cube firmware with FatFs middleware component as a generic FAT file system module and STM32 USB On-The-Go (OTG) host library, in Full-speed (FS) and High-speed (HS) modes, to develop an application exploiting FatFs offered features with USB disk drive configuration. | -               | -             | -             | -               | _                | -                | x               | -             | -               | -               | -             | -             |
|                             |                      | FatFs_USBDisk_Standalone     | This application describes how to use STM32Cube firmware with FatFs middleware component as a generic FAT file system module and STM32 USB On-The-Go (OTG) host library, in Full-speed (FS) and High-speed (HS) modes, to develop an application exploiting FatFs offered features with USB disk drive configuration. | -               | _             | -             | -               | -                | -                | x               | -             | -               | -               | -             | -             |
|                             | (Continued)<br>FatFs | FatFs_uSD_DMA_RTOS           | This application describes how to use STM32Cube firmware with<br>FatFs middleware component as a generic FAT file system<br>module, to develop an application exploiting FatFs offered<br>features with microSD drive in RTOS mode configuration.                                                                     | -               | -             | -             | -               | -                | -                | x               | -             | -               | -               | -             | -             |
| (Continued)<br>Applications |                      | FatFs_uSD_DMA_Standalone     | This application describes how to use STM32Cube firmware with FatFs middleware component as a generic FAT file system module. This example develops an application that exploits FatFs features to configure a microSD drive.                                                                                         | -               | х             | -             | -               | -                | -                | х               | -             | -               | -               | -             | -             |
|                             |                      | FatFs_uSD_RTOS               | This application describes how to use STM32Cube firmware with<br>FatFs middleware component as a generic FAT file system<br>module, to develop an application exploiting FatFs offered<br>features with microSD disk drive configuration.                                                                             | -               | -             | -             | -               | -                | -                | -               | x             | -               | -               | -             | -             |
|                             |                      | FatFs_uSD_Standalone         | This application describes how to use STM32Cube firmware with FatFs middleware component as a generic FAT file system module. The objective is to develop an application making the most of the features offered by FatFs to configure a microSD drive.                                                               | -               | -             | -             | -               | -                | -                | х               | x             | -               | -               | -             | -             |
|                             |                      | FreeRTOS_AMP_Dual_RTOS       | This application shows how to use FreeRTOS message buffers to exchange data between the two cores. Each core has his own FreeRTOS instance.                                                                                                    | -               | -             | -             | -               | -                | x                | -               | -             | -               | x               | -             | -             |
|                             |                      | FreeRTOS_AMP_RTOS_BareMetal  | This application shows how to use FreeRTOS message buffers to exchange data between the two cores.                                                                                                    | -               | -             | -             | -               | -                | x                | -               | -             | -               | х               | -             | -             |
|                             | FreeRTOS             | FreeRTOS_HwSemaphoreCoreSync | This application shows how to use an embedded hardware semaphore to send notifications between the two cores.                                                                                                    | -               | -             | -             | х               | х                | -                | -               | -             | -               | -               | -             | -             |
|                             |                      | FreeRTOS_LowPower            | This application shows how to enter and exit low-power mode with CMSIS RTOS API.                                                                                                    | -               | х             | -             | -               | -                | -                | -               | -             | х               | -               | -             | -             |
|                             |                      | FreeRTOS_MPU                 | This application aims at describing how to use the MPU feature of FreeRTOS.                                                                                                    | -               | -             | -             | -               | -                | -                | х               | -             | -               | -               | x             | -             |

AN5033 - Rev 7

| Level                       | Module name             | Project name                  | Description                                                                                                    | STM32H7B3I-EVAL | STM32H7B3I-DK | STM32H750B-DK | STM32H747I-EVAL | STM32H747I-DISCO | STM32H745I-DISCO | STM32H743I-EVAL | STM32H735G-DK | NUCLEO-H7A3ZI-Q | NUCLEO-H745ZI-Q | NUCLEO-H743ZI | NUCLEO-H723ZG |
|-----------------------------|-------------------------|-------------------------------|----------------------------------------------------------------------------------------------------|-----------------|---------------|---------------|-----------------|------------------|------------------|-----------------|---------------|-----------------|-----------------|---------------|---------------|
|                             |                         | FreeRTOS_Mail                 | This application shows how to use mail queues with CMSIS RTOS API.                                                                                                    | -               | -             | x             | -               | -                | -                | -               | -             | -               | -               | -             | -             |
|                             |                         | FreeRTOS_Mutexes              | This application shows how to use mutexes with CMSIS RTOS API.                                                                                                    | х               | -             | -             | -               | -                | -                | -               | -             | x               | -               | -             | -             |
|                             |                         | FreeRTOS_Queues               | This application shows how to use message queues with CMSIS RTOS API.                                                                                                    | -               | -             | -             | -               | -                | -                | -               | -             | x               | -               | -             | -             |
|                             | (Continued)<br>FreeRTOS | FreeRTOS_Semaphore            | This application shows how to use semaphores with CMSIS RTOS API.                                                                                                    | -               | х             | -             | -               | -                | -                | -               | x             | x               | -               | -             | х             |
|                             |                         | FreeRTOS_SemaphoreFromISR     | This application shows how to use semaphores from ISR with CMSIS RTOS API .                                                                                                    | -               | -             | -             | -               | -                | -                | х               | -             | x               | -               | x             | -             |
|                             |                         | FreeRTOS_ThreadCreation       | This application shows how to implement thread creation using CMSIS RTOS API.                                                                                                    | -               | х             | x             | -               | -                | -                | х               | x             | x               | -               | x             | x             |
|                             |                         | FreeRTOS_Timers               | This application shows how to use timers of CMSIS RTOS API.                                                                                                    | х               | -             | -             | -               | -                | -                | -               | -             | х               | -               | -             | -             |
|                             |                         | IAP_Binary_Template           | This directory contains a set of sources files to build the application to be loaded into Flash memory using in-application programming (IAP) through USART.                                                  | -               | _             | -             | -               | -                | -                | x               | -             | -               | -               | -             | -             |
|                             | IAP                     | IAP_Main                      | This directory contains a set of sources files and pre-configured projects that describe how to build an in-application programming (IAP) that uses an USART interface to load an application binary.         | -               | -             | -             | -               | -                | -                | x               | -             | -               | -               | -             | -             |
| (Continued)<br>Applications |                         | LibJPEG_Decoding              | This application demonstrates how to use the libjpeg API to decode a JPEG file.                                                                                                    | -               | -             | -             | -               | -                | -                | х               | x             | -               | -               | -             | -             |
|                             | LIDJPEG                 | LibJPEG_Encoding              | This application demonstrates how to use the libjpeg API to<br>encode and decode a BMP image into a JPEG file.                                                                                                | -               | -             | -             | -               | -                | -                | х               | x             | -               | -               | -             | -             |
|                             |                         | LwIP_HTTP_Server_Netconn_RTOS | This application guides STM32Cube HAL API users to run an<br>http server application based on Netconn API of LwIP TCP/IP<br>stack The communication is done with a web browser application<br>in a remote PC. | -               | -             | -             | -               | -                | -                | х               | х             | -               | -               | x             | x             |
|                             |                         | LwIP_HTTP_Server_Raw          | This application guides STM32Cube HAL API users to run a http<br>server application based on Raw API of LwIP TCP/IP stack. The<br>communication is done with a web browser application in a<br>remote PC.     | -               | -             | -             | -               | -                | -                | x               | -             | -               | -               | -             | -             |
|                             | LwIP                    | LwIP_HTTP_Server_Socket_RTOS  | This application guides STM32Cube HAL API users to run a http<br>server application based on Socket API of LwIP TCP/IP stack.<br>The communication is done with a web browser application in a<br>remote PC.  | -               | -             | -             | -               | -                | -                | x               | х             | -               | -               | -             | x             |
|                             |                         | LwIP_TCP_Echo_Client          | This application guides STM32Cube HAL API users to run TCP<br>Echo Client application based on Raw API of LwIP TCP/IP stack.<br>To run this application, open a command prompt window on the<br>remote PC.    | -               | -             | -             | -               | -                | -                | x               | -             | -               | -               | -             | -             |
|                             |                         | LwIP_TCP_Echo_Server          | This application guides STM32Cube HAL API users to run TCP<br>Echo Server application based on Raw API of LwIP TCP/IP<br>stack. To run this application, Open a command prompt window<br>on the remote PC.    | -               | -             | -             | -               | -                | -                | x               | x             | -               | -               | -             | x             |

page 28/35

AN5033

| Level                       | Module name         | Project name                             | Description                                                                                                    | STM32H7B3I-EVAL | STM32H7B3I-DK | STM32H750B-DK | STM32H747I-EVAL | STM32H747I-DISCO | STM32H745I-DISCO | STM32H743I-EVAL | STM32H735G-DK | NUCLEO-H7A3ZI-Q | NUCLEO-H745ZI-Q | NUCLEO-H743ZI | NUCLEO-H723ZG |
|-----------------------------|---------------------|------------------------------------------|----------------------------------------------------------------------------------------------------|-----------------|---------------|---------------|-----------------|------------------|------------------|-----------------|---------------|-----------------|-----------------|---------------|---------------|
|                             |                     | LwIP_TFTP_Server                         | This application guides STM32Cube HAL API users to run a tftp server application for STM32H7xx devices.                                                                                                    | -               | -             | -             | -               | -                | -                | х               | -             | -               | -               | -             | -             |
|                             |                     | LwIP_UDPTCP_Echo_Server_Netconn_<br>RTOS | This application guides STM32Cube HAL API users to run a UDP/TCP Echo Server application based on Netconn API of LwIP TCP/IP stack. To run this application, open a command prompt window on the remote PC.  | -               | -             | -             | -               | -                | -                | x               | -             | -               | -               | -             | -             |
|                             | (Continued)<br>LwIP | LwIP_UDP_Echo_Client                     | This application guides STM32Cube HAL API users to run a UDP<br>Echo Client application based on Raw API of LwIP TCP/IP stack.<br>To run this application, Open a command prompt window on the<br>remote PC. | -               | -             | -             | -               | -                | -                | x               | -             | -               | -               | -             | -             |
|                             |                     | LwIP_UDP_Echo_Server                     | This application guides STM32Cube HAL API users to run UDP<br>Echo Server application based on Raw API of LwIP TCP/IP<br>stack. To run this application, Open a command prompt window<br>on the remote PC.   | -               | -             | -             | -               | -                | -                | x               | x             | -               | -               | -             | x             |
|                             |                     | OpenAMP_PingPong                         | This application shows how to use OpenAMP middleware to create a communication channel (called rpmsg channel) between cores and send bidirectional messages.                                                 | -               | -             | -             | x               | x                | x                | -               | -             | -               | -               | -             | -             |
|                             | Оренамир            | OpenAMP_RTOS_PingPong                    | This application shows how to use OpenAMP MW to create a<br>communication channel (called rpmsg channel) between cores<br>and send bidirectional messages.                                                   | -               | -             | -             | x               | x                | x                | -               | -             | -               | -               | -             | -             |
| (Continued)<br>Applications | DessurresManager    | ResourcesManager_SharedResources         | This application shows how to use the ResourcesManager to share resources between cores.                                                                                                    | -               | -             | -             | x               | х                | х                | -               | -             | -               | -               | -             | -             |
|                             | Resourcesmanager    | ResourcesManager_UsageWithNotification   | This application shows how to use the ResourcesManager to share resources between cores.                                                                                                    | -               | -             | -             | x               | х                | x                | -               | -             | -               | -               | -             | -             |
|                             |                     | STemWin_HelloWorld                       | This directory contains a set of source files that implement a<br>simple "Hello World" application based on STemWin for<br>STM32H7B3xxQ devices.                                                             | x               | x             | x             | x               | x                | x                | x               | -             | -               | -               | -             | -             |
|                             |                     | STemWin_SampleDemo                       | This directory contains a set of source files that implement a sample demonstration application allowing to demonstrate some of the STemWin Library capabilities on STM32H7B3xxQ devices.                    | x               | x             | x             | -               | -                | x                | x               | -             | -               | -               | -             | -             |
|                             | STomWin             | STemWin_acceleration                     | This directory contains a set of source files that implement a simple "acceleration" application based on STemWin for STM32H7xx devices.                                                                     | -               | -             | -             | x               | x                | -                | -               | -             | -               | -               | -             | -             |
|                             | Steniwin            | STemWin_animation                        | This directory contains a set of source files that implement a simple "animation" application based on STemWin for STM32H7xx devices.                                                                        | -               | -             | -             | x               | x                | -                | -               | -             | -               | -               | -             | -             |
|                             |                     | STemWin_fonts                            | This directory contains a set of source files that implement a simple "fonts" application based on STemWin for STM32H7xx devices.                                                                            | -               | -             | -             | x               | x                | -                | -               | -             | -               | -               | -             | -             |
|                             |                     | STemWin_memory_device                    | This directory contains a set of source files that implement a<br>simple "memory device" application based on STemWin for<br>STM32H7xx devices.                                                              | -               | -             | -             | x               | х                | -                | -               | -             | -               | -               | -             | -             |

| Level                       | Module name    | Project name         | Description                                                                                                    | STM32H7B3I-EVAL | STM32H7B3I-DK | STM32H750B-DK | STM32H747I-EVAL | STM32H747I-DISCO | STM32H745I-DISCO | STM32H743I-EVAL | STM32H735G-DK | NUCLEO-H7A3ZI-Q | NUCLEO-H745ZI-Q | NUCLEO-H743ZI | NUCLEO-H723ZG |
|-----------------------------|----------------|----------------------|----------------------------------------------------------------------------------------------------|-----------------|---------------|---------------|-----------------|------------------|------------------|-----------------|---------------|-----------------|-----------------|---------------|---------------|
|                             |                | Audio_Standalone     | This application is a part of the USB device library package using STM32Cube firmware. It describes how to use the USB device application based on the AUDIO Class implementation of an audio streaming (the output is a speaker/headset) capability on STM32H7xx devices.                 | -               | -             | -             | x               | -                | -                | x               | -             | -               | -               | -             | -             |
|                             |                | CDC_Standalone       | This application is a part of the USB device library package using STM32Cube firmware. It describes how to use the USB device application based on the Device Communication Class (CDC) following the PSTN subprotocol on STM32H747xx devices. It uses the OTG-USB and UART peripherals.   | -               | -             | -             | x               | -                | -                | x               | -             | -               | -               | -             | -             |
|                             |                | CustomHID_Standalone | This application is a part of the USB device library package using STM32Cube firmware. It describes how to use the USB device application based on the Custom HID Class on STM32H747xx devices.                                                                                            | -               | -             | -             | x               | x                | -                | x               | -             | -               | -               | -             | -             |
|                             |                | DFU_Standalone       | This application is a compliant implementation of the Device<br>Firmware Upgrade (DFU) capability to program the embedded<br>Flash memory through the USB peripheral.                                                                                                    | x               | х             | -             | x               | х                | х                | х               | x             | x               | -               | -             | x             |
|                             | USB_<br>Device | DualCore_Standalone  | This application is a part of the USB device library package using STM32Cube firmware. It describes how to use the USB device application based on the STM32H7xx multicore support feature integrating the Device Communication Class (CDC) and Human Interface (HID) in the same project. | -               | -             | -             | x               | -                | -                | x               | -             | -               | -               | -             | -             |
| (Continued)<br>Applications |                | HID-CM4_MSC-CM7      | This application is a part of the USB device library package using STM32Cube firmware. It describes how to use the USB device application based on the STM32H7xx multicore support feature integrating the Mass Storage Class (MSC) and Human Interface (HID) in the same project.         | -               | -             | -             | x               | -                | -                | -               | -             | -               | -               | -             | -             |
|                             |                | HID_LPM_Standalone   | The STM32H7xx devices support the USB Link Power<br>Management Protocol (LPM-L1) and complies with the USB 2.0<br>LPM-L1 ECN. The hpcd.Init.lpm_enable in the usbd_conf.c must<br>be set to 1 to enable the support for LPM-L1 protocol in the USB<br>stack.                               | -               | -             | -             | -               | -                | -                | x               | -             | -               | -               | -             | -             |
|                             |                | HID_Standalone       | This application shows how to use of the USB device application based on the Human Interface (HID).                                                                                                    | x               | x             | x             | x               | x                | х                | х               | x             | x               | -               | -             | x             |
|                             |                | MSC_Standalone       | This application is a part of the USB device library package using STM32Cube firmware. It describes how to use the USB device application based on the Mass Storage Class (MSC) on STM32H7xx devices.                                                                                      | -               | -             | -             | x               | x                | -                | x               | -             | -               | -               | -             | -             |
|                             |                | AUDIO_Standalone     | This application is a part of the USB host library package using STM32Cube firmware. It describes how to use the USB host application based on the Audio OUT class on STM32H7xx devices.                                                                                                   | -               | -             | -             | -               | -                | -                | x               | -             | -               | -               | -             | -             |
|                             | USB_Host       | CDC_Standalone       | This application is a part of the USB host library package using STM32Cube firmware. It describes how to use the USB host application based on the Communication Class (CDC) on STM32H7xx devices.                                                                                         | -               | -             | -             | х               | -                | -                | x               | -             | -               | -               | -             | -             |

page 30/35

AN5033

| Level          | Module name             | Project name             | Description                                                                                                    | STM32H7B3I-EVAL | STM32H7B3I-DK | STM32H750B-DK | STM32H747I-EVAL | STM32H747I-DISCO | STM32H745I-DISCO | STM32H743I-EVAL | STM32H735G-DK | NUCLEO-H7A3ZI-Q | NUCLEO-H745ZI-Q | NUCLEO-H743ZI | NUCLEO-H723ZG |
|----------------|-------------------------|--------------------------|----------------------------------------------------------------------------------------------------|-----------------|---------------|---------------|-----------------|------------------|------------------|-----------------|---------------|-----------------|-----------------|---------------|---------------|
|                |                         | DualCore_Standalone      | This application is a part of the USB host library package using STM32Cube firmware. It describes how to use the USB host application based on the STM32H7xx multicore support feature integrating Mass Storage (MSC) and Human Interface (HID) in the same project. | -               | -             | -             | x               | -                | -                | x               | -             | -               | -               | -             | -             |
|                |                         | DynamicSwitch_Standalone | This application is a part of the USB host library package using STM32Cube firmware. It describes how to use dynamically switch, on the same port, between available USB host applications on STM32H7xx devices.                                                     | -               | -             | -             | -               | -                | -                | x               | -             | -               | -               | -             | -             |
|                |                         | FWupgrade_Standalone     | This application is a part of the USB host library package using STM32Cube firmware. It describes how to use USB host application based on the In-Application programming (IAP) on STM32H7xx devices.                                                                | -               | -             | -             | x               | -                | -                | x               | -             | -               | -               | -             | -             |
|                | (Continued)<br>USB_Host | HID_RTOS                 | This application is a part of the USB host library package using STM32Cube firmware. It describes how to use USB host application based on the Human Interface Class (HID) on STM32H7xx devices.                                                                     | -               | -             | -             | x               | _                | -                | x               | -             | -               | -               | -             | -             |
| (Continued)    |                         | HID_Standalone           | This application is a part of the USB host library package using STM32Cube firmware. It describes how to use the USB host application based on the Human Interface Class (HID) on STM32H7B3XXQ devices.                                                              | х               | х             | -             | х               | x                | x                | x               | х             | x               | -               | -             | x             |
| Applications   |                         | MSC_RTOS                 | This application is a part of the USB host library package using STM32Cube firmware. It describes how to use the USB host application based on the Mass Storage Class (MSC) on STM32H7x devices.                                                                     | -               | -             | -             | х               | -                | -                | x               | -             | -               | -               | -             | -             |
|                |                         | MSC_Standalone           | This application is a part of the USB host library package using STM32Cube firmware. It describes how to use the USB host application based on the Mass Storage Class (MSC) on STM32H7XXQ devices.                                                                   | х               | х             | x             | х               | х                | x                | x               | х             | x               | -               | -             | x             |
|                | Wi-Fi                   | ClockAndWeather          | This application provides a description on how to use the MXCHIP EMW3080B Wi-Fi module in a clock and weather porogram based on TouchGFX graphical library.                                                                                                    | -               | -             | -             | -               | -                | -                | -               | x             | -               | -               | -             | -             |
|                |                         | Crypto_Selftest          | This application implements a set of cryptographic features on<br>the STM32H753I-EVAL board. It is based on the mbedTLS self-<br>test functions of individual mbedTLS components selectively<br>chosen in a single configuration file "mbedtls_config.h".            | -               | -             | -             | -               | -                | -                | x               | x             | -               | -               | -             | -             |
|                | mbedTLS                 | SSL_Client               | This application describes how to run an SSL client application based on mbedTLS cryptographic library and LwIP TCP/IP stack.                                                                                                    | -               | -             | -             | -               | -                | -                | x               | -             | -               | -               | -             | -             |
|                |                         | SSL_Server               | This application describes how to run an SSL server application based on mbedTLS cryptographic library and LwIP TCP/IP stack.                                                                                                    | -               | -             | -             | -               | -                | -                | х               | -             | -               | -               | -             | -             |
|                |                         | Total number of a        | pplications: 199                                                                                                    | 13              | 17            | 7             | 27              | 17               | 13               | 55              | 19            | 13              | 2               | 6             | 10            |
| Demonstrations | -                       | Demo                     | The STM32Cube demonstration platform comes on top of the STM32Cube as a firmware package that offers a full set of software components based on a modular architecture.                                                                                              | x               | х             | x             | х               | х                | x                | x               | x             | x               | x               | x             | x             |

AN5033 - Rev 7

page 31/35

AN5033

| Level                         | Module name                        | Project name | Description | STM32H7B3I-EVAL | STM32H7B3I-DK | STM32H750B-DK | STM32H747I-EVAL | STM32H747I-DISCO | STM32H745I-DISCO | STM32H743I-EVAL | STM32H735G-DK | NUCLEO-H7A3ZI-Q | NUCLEO-H745ZI-Q | NUCLEO-H743ZI | NUCLEO-H723ZG |
|-------------------------------|------------------------------------|--------------|-------------|-----------------|---------------|---------------|-----------------|------------------|------------------|-----------------|---------------|-----------------|-----------------|---------------|---------------|
| (Continued)<br>Demonstrations | Total number of demonstrations: 12 |              |             |                 | 1             | 1             | 1               | 1                | 1                | 1               | 1             | 1               | 1               | 1             | 1             |
| Total number of projects: 954 |                                    |              |             | 86              | 56            | 23            | 94              | 74               | 59               | 193             | 76            | 85              | 29              | 92            | 87            |

# **Revision history**

### Table 2. Document revision history

| Date         | Version | Changes                                                                                                    |
|--------------|---------|----------------------------------------------------------------------------------------------------|
| 12-May-2017  | 1       | Initial release.                                                                                                    |
| 05-Sep-2017  | 2       | Updated applications and demonstrations in Table 1: STM32CubeH7 firmware examples.                                                                       |
| 02-Jan-2018  | 3       | Updated Section 1: Reference documents.                                                                                                    |
| 02 0011 2010 | Ŭ       | Updated Table 1: STM32CubeH7 firmware examples.                                                                                                    |
|              |         | Added Arm wordmark notice in Section 1 Reference documents.                                                                                              |
| 27-Jun-2018  | 4       | Replaced STM32Cube embedded firmware by STM32Cube MCU Package in the whole document.                                                                     |
|              |         | Updated Table STM32CubeH7 firmware examples.                                                                                                    |
|              |         | <ul> <li>Single-core architecture examples running on STM32H743I-EVAL and NUCLEO-H743ZI: no<br/>changes compare to previous document revision</li> </ul> |
| 27-Mar-2019  | 5       | <ul> <li>Added dual-core architecture examples running on STM32H747I-EVAL STM32H745I-DISCO,</li> </ul>                                                   |
|              |         | STM32H747I-DISCO, STM32H750B-DK and NUCLEO-H745ZI-Q.                                                                                                    |
|              |         | Added support for LL drivers.                                                                                                    |
|              |         | Added STM32H7B3I-EVAL, STM32H7B3I-DK and NUCLEO-H7A3ZI-Q.                                                                                                |
| 19-Dec-2019  | 6       | Added UM2298 in Section 1 Reference documents.                                                                                                    |
|              |         | Added Examples_MIX in Section 2 STM32CubeH7 examples.                                                                                                    |
| 30-Jun-2020  | 7       | Added STM32H735G-DK and NUCLEO-H723ZG boards.                                                                                                    |

# Contents

| 1    | Reference documents  | .2  |
|------|----------------------|-----|
| 2    | STM32CubeH7 examples | . 3 |
| Revi | sion history         | 33  |

#### IMPORTANT NOTICE - PLEASE READ CAREFULLY

STMicroelectronics NV and its subsidiaries ("ST") reserve the right to make changes, corrections, enhancements, modifications, and improvements to ST products and/or to this document at any time without notice. Purchasers should obtain the latest relevant information on ST products before placing orders. ST products are sold pursuant to ST's terms and conditions of sale in place at the time of order acknowledgement.

Purchasers are solely responsible for the choice, selection, and use of ST products and ST assumes no liability for application assistance or the design of Purchasers' products.

No license, express or implied, to any intellectual property right is granted by ST herein.

Resale of ST products with provisions different from the information set forth herein shall void any warranty granted by ST for such product.

ST and the ST logo are trademarks of ST. For additional information about ST trademarks, please refer to www.st.com/trademarks. All other product or service names are the property of their respective owners.

Information in this document supersedes and replaces information previously supplied in any prior versions of this document.

© 2020 STMicroelectronics – All rights reserved